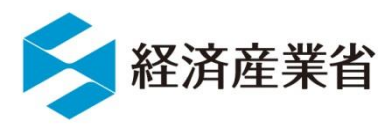

# NACCS 外為法関連業務

# 経済産業省への輸出許可等の電子申請 ~2022年7月 原則電子化~

# 2022年度オンライン説明会

# 貿易経済協力局 貿易管理部 貿易管理課 電子化·効率化推進室

1. NACCS外為法関連業務の概要

2. NACCSシステム電子申請の利用開始までの手続き

3. 電子申請の基本的な操作 ◆個別輸出許可の電子申請の義務化について(2022年7月~)

4. 各種変更(申請者情報、原許可証、CP/CL)について

5. 問い合わせ窓口のご案内

I. NACCSシステム概要

(JETRAS  $\rightarrow$  NACCS貿易管理サブシステム  $\rightarrow$  NACCS外為法関連業務)

II. 経済産業省への電子申請ができる外為法関連手続き (輸出貿易管理令別表第一/別表第二/輸入公表)

III. 電子申請から電子ライセンス交付、電子ライセンスを用いた通関業務のフロー

IV. 電子申請のメリット(無料!簡単!便利!)

V. 通関業者による代理申請も可能です(委任パスワード発行手続きについて)

# I. NACCSシステム概要

NACCSは官民の輸出入に関する諸手続を一気通貫して行うための、我が国の基幹システムです。 国際物流に必要なほとんどの行政手続が、NACCSを通じて可能です!

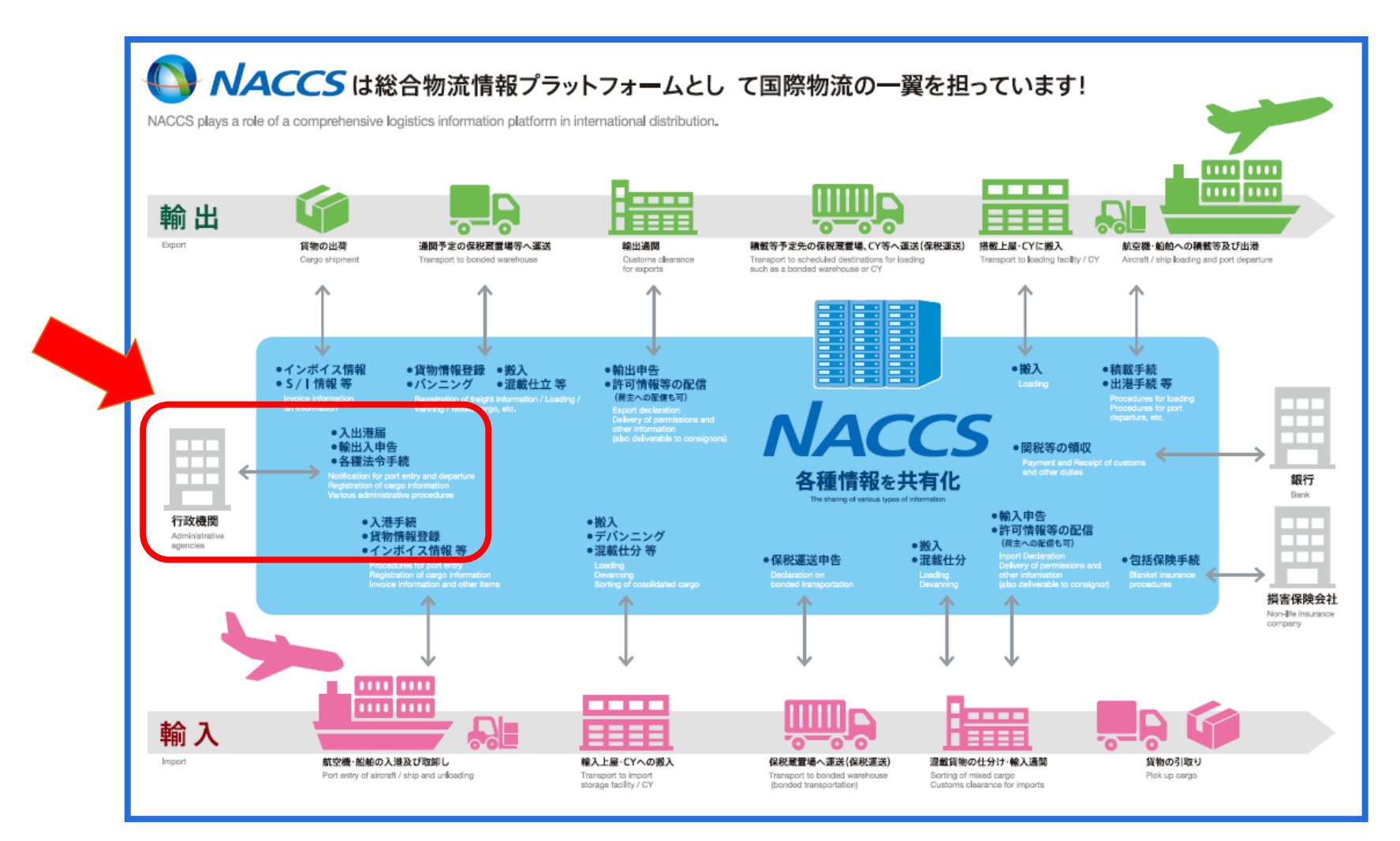

II. NACCS外為法関連業務(経済産業省への外為法関連の電子申請)

経済産業省のJETRASは、2010年2月にNACCS貿易管理サブシステムになりました。 2020年6月、NACCS外為法関連業務として、サブではなく、NACCS本体システムに完全統合。 NACCS業務には有料業務もありますが、<mark>外為法関連業務は無料</mark>でお使いいただけます!

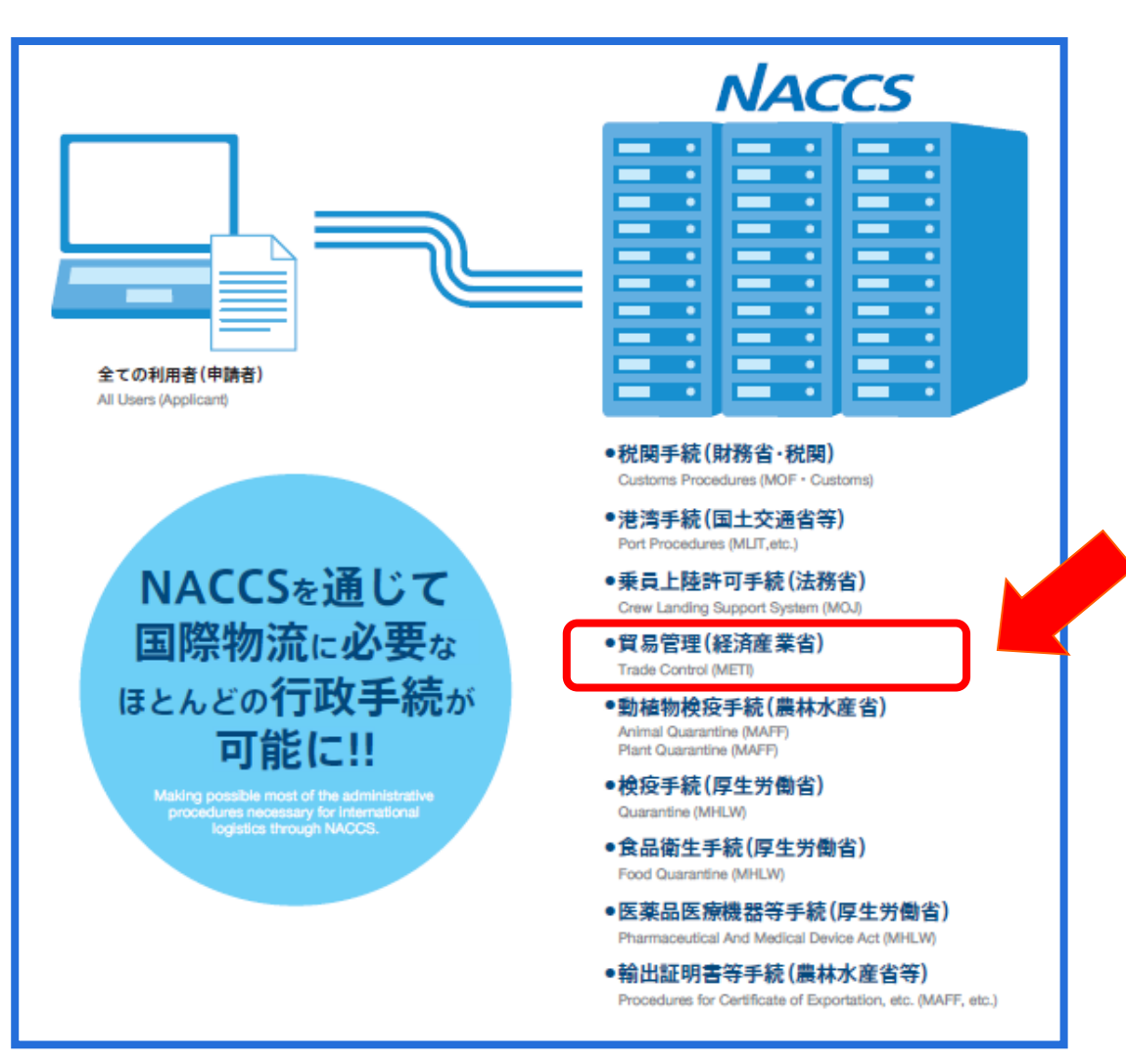

外為法に基づいて、経済産業省へ輸出許可、 輸出承認、輸入割当、輸入承認、事前確 認等の電子申請を行うシステムです。

経済産業省への外為法関連手続きの電子 申請は、無料でお使いいただけます。 また、電子ライセンスの交付後の裏書業務も 無料ですが、税関への申告業務は有料です。

<u>2022年7月1日より、安保関連の</u> 輸出許可・役務取引許可申請は、 従来の包括に加えて、個別許可も 電子申請が義務化されます。

NACCSセンター掲示板より抜粋

### 輸出貿易管理令 別表第一

(2019年4月より、包括取扱要領の改正にともない包括輸出許可は電子申請が義務化。)

| RA     | 由建毛续主                          | 由建农口                  | NACCS            | 申請種類番号               |      |  |  |
|--------|--------------------------------|-----------------------|------------------|----------------------|------|--|--|
| 区万     | 甲酮ナ杭さ                          | 中間芯山                  | 業務コード            | 新規申請                 | 訂正申請 |  |  |
| 輸出許可   | 輸出許可                           | 安全保障貿易審査課<br>地方経済産業局  | JAA<br>新規申請/     | 100                  | 109  |  |  |
|        | 一般包括輸出許可                       | 110                   | —                |                      |      |  |  |
|        | 特別一般包括輸出許可                     | 则一般包括輸出許可 地方経済産業局 JAB |                  | 110                  | —    |  |  |
|        | 特定包括輸出許可                       | 安全保障貿易審査課             | JAD<br>補正申請      | 130                  | -    |  |  |
|        | 特別返品等包括輸出許可                    | 安全保障貿易審査課             | 電子申請の対象外手続き      |                      |      |  |  |
|        | 特定子会社包括輸出許可                    | 安全保障貿易審査課             | 電子申請の対象外手続き      |                      |      |  |  |
| 役務取引許可 | 役務取引許可                         | 安全保障貿易審査課<br>地方経済産業局  | ٦ΔΔ              | 150                  | 159  |  |  |
|        | 一般包括役務取引許可                     | 地方経済産業局               | 新規申請/            | 160                  | —    |  |  |
|        | 特別一般包括役務取引許可                   | 地方経済産業局               | 電子ライセンス<br>の訂正申請 | 160                  | _    |  |  |
|        | 特定包括役務取引許可                     | 安全保障貿易審査課             | JAB              | 130                  | —    |  |  |
| その他    | 事前同意相談<br>(再輸出、再販売等)           | 安全保障貿易審査課             | 伸止中前             | C20                  | _    |  |  |
|        | 履行報告<br>(輸出許可条件/事前同意条件<br>の履行) | 安全保障貿易審查課<br>地方経済産業局  | JAH<br>汎用申請      | 原許可が<br>場合のみ<br>電子申請 | 電子の  |  |  |

# II. 経済産業省への電子申請ができる外為法関連手続き

輸出貿易管理令 別表第二 (一部の手続きでは、紙交付が残ります。 備考欄を参照。)

| 区分 | 由請毛続き                              | 由詰窓口              | NACCS       | 申請種   | 類番号  | 備老                                         |  |
|----|------------------------------------|-------------------|-------------|-------|------|--------------------------------------------|--|
|    | て時丁柳と                              | тысн              | 業務コード       | 新規申請  | 訂正申請 | C-, EHA                                    |  |
|    | ダイヤモンド原石                           | 貿易審査課             | 電子申請の対象     | 象外手続き |      |                                            |  |
|    | 核燃料物質                              | 貿易審査課             | 電子申請の対象     | 象外手続き |      |                                            |  |
|    | 放射性同位元素                            | 貿易審査課             |             | 200   | 209  | 別1別2同時申請が必要な貨物について<br>は、紙申請のみ              |  |
|    | 麻薬等原材料                             | 貿易審査課             |             | 210   | 219  |                                            |  |
|    | 一般/特定包括<br>輸出承認(麻薬等)               | 貿易審査課             |             | 410   | _    |                                            |  |
|    | 漁船                                 | 貿易審査課             | JAA         | 200   | 209  |                                            |  |
|    | うなぎの稚魚                             | 農水産室              | 新規申請/電      | 200   | 209  |                                            |  |
| 輸出 | オゾン(モントリオール議定<br>書)                | 貿易審査課             | 訂正申請        | 230   | 239  |                                            |  |
| 承認 | バーゼル条約                             | 貿易審査課             | JAB<br>補正由請 | 240   | 249  | 移動書類交付申請も2021年2月より<br>NACCSで受付開始(業務コードJMD) |  |
|    | 廃掃法                                | 地方経済産業局           | ᆘᄈᄑᆣᅲᄜ      | 240   | 249  |                                            |  |
|    | ワシントン条約                            | ワシントン室<br>地方経済産業局 |             | 250   | 259  | 日本国「CITES輸出許可書」が紙交付                        |  |
|    | 有害化学物質/水銀                          | 貿易審査課             |             | 270   | 279  |                                            |  |
|    | かすみ網                               | 地方経済産業局           |             | 200   | 209  |                                            |  |
|    | 皮革の委託加工貿易 ワシントン室<br>(個別承認) 地方経済産業局 |                   | 電子申請の対象外手続き |       |      |                                            |  |
|    | 皮革の委託加工貿易<br>(包括承認) 地方経済産業局        |                   | 電子申請の対象外手続き |       |      |                                            |  |

# II. 経済産業省への電子申請ができる外為法関連手続き

輸入公表 (一部の手続きでは、電子申請対象外や、紙交付が残ります。備考欄を参照。)

|            |            |                 | NACCS                            | 申請種  | 類番号  |                                           |  |
|------------|------------|-----------------|----------------------------------|------|------|-------------------------------------------|--|
| 区分         | 申請手続き      | 申請窓口            | 業務コー<br>ド                        | 新規申請 | 訂正申請 | 備考                                        |  |
| 輸入割当       | 水産物(IQ・IL) | 農水産室            |                                  | 600  | 609  | 2021年4月より、IQとILは一元化(同時<br>中誌 8. 六付時会号切林っ) |  |
| /承認        | 特殊輸入割当て    | 農水産室            |                                  | 600  | 609  | 申請窓口も本省農水産室へ一元化                           |  |
| 割当同時<br>承認 | HFC        | 貿易審査課           |                                  | 600  | 609  | 割当可能数量の内示は<br>製造産業局オゾン室                   |  |
| 2号<br>輸入承認 | さけ・ます      | 農水産室            |                                  | 800  | 809  |                                           |  |
|            | 武器類        | 貿易審査課           | JAA<br>新規申請/<br>電子ライセンス<br>の訂正申請 | 700  | 709  |                                           |  |
|            | 火薬類        | 貿易審査課           |                                  | 700  | 709  |                                           |  |
| 2の2号       | バーゼル条約     | 貿易審査課           |                                  | 700  | 709  |                                           |  |
| 輸入承認       | 廃掃法        | 貿易審査課           |                                  | 700  | 709  |                                           |  |
|            | 原子力関連      | 貿易審査課           | JAB                              | 700  | 709  |                                           |  |
|            | ワシントン条約    | ワシントン室          | 補正申請                             | 700  | 709  |                                           |  |
|            | めろ         | 農水産室            |                                  | B10  | B19  |                                           |  |
|            | ワシントン条約    | ワシントン室          |                                  | B20  | B29  | 生きている動物は地方経済産業局でも受付                       |  |
| 事前確認       | かに         | 農水産室            |                                  | B30  | B39  | ロシア連邦漁業庁の発給した証明書が紙                        |  |
| -אינט -ר   | まぐろ        | 水産庁<br>貿易管理部国際課 |                                  | B40  | B49  |                                           |  |
|            | オゾン        | 製造産業局オゾン室       |                                  | B50  | B59  | 8                                         |  |

III. 電子申請から電子ライセンス交付、電子ライセンスを用いた通関業務のフロー

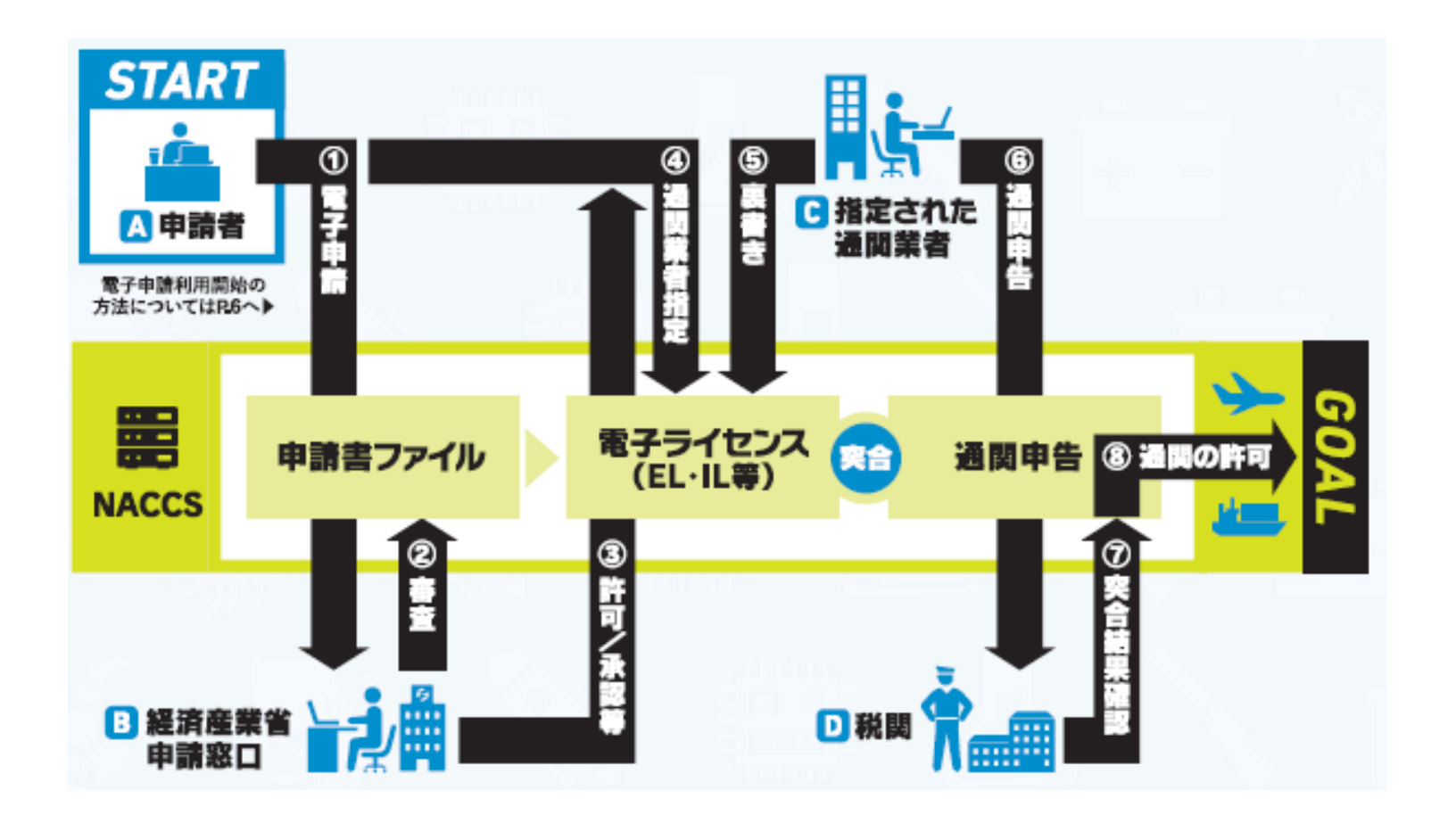

経済産業省への申請から、税関への通関申告まで一気通貫の電子化を実現できます!

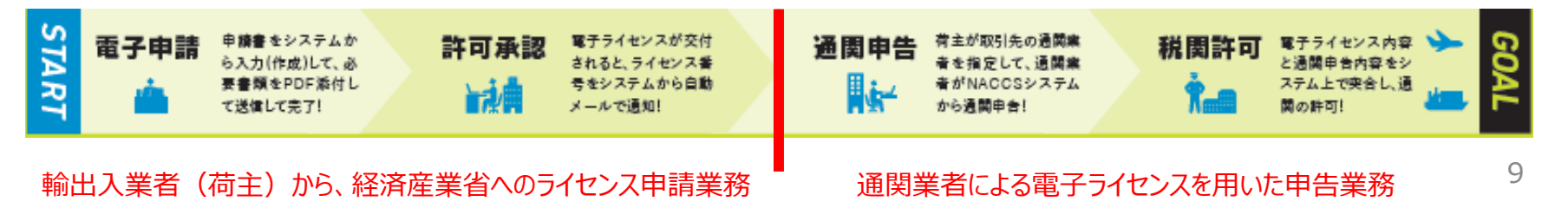

## 電子申請は無料に加えて、こんなメリットがあります!

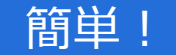

経済産業省への外為法関連の申請、 交付された電子ライセンスを用いた税関 への申告業務まで、パソコン画面からの 操作で可能です。

ライセンス原本(電子)は、システム内で 保管されるため、紛失リスクがなく、申請 者による保管義務が低減されます。 ※紙ライセンスを紛失した場合、申請者名でのライセ ンス失効公告が官報に掲載されます。

直近の申請書をシステムからダウンロードして流用できます!申請頻度が多い場合、直近の申請書を流用することで入力の手間が省けます。

※包括ライセンスの場合、有効期限の3か月前に、 更新通知のアラートメールが、システムから届きます。 ライセンスの有効期限切れを防ぐことができ、原許可 証の申請書をダウンロードして更新申請ができます。 便利!

受付窓口の時間を気にせず、24時間、 365日、申請が可能です。

紙の移動がなくなるため、郵送や持参に かかる費用と時間を削減できます。

包括ライセンスでは、複数の通関業者を 同時に指定でき、紙の分割交付は必要 ありません。 ※カルネ通関など、紙の許可証が必要な場合には、 電子(原本)に加えて、紙の分割交付もできます。

複数の官署の同日通関や、急な港の 変更にも、影響を受けません。

通関実績や税関許可も、通関業者の 報告を待たず、荷主自らパソコン画面で リアルタイムに確認できます。

# V. 通関業者による代理申請も可能です

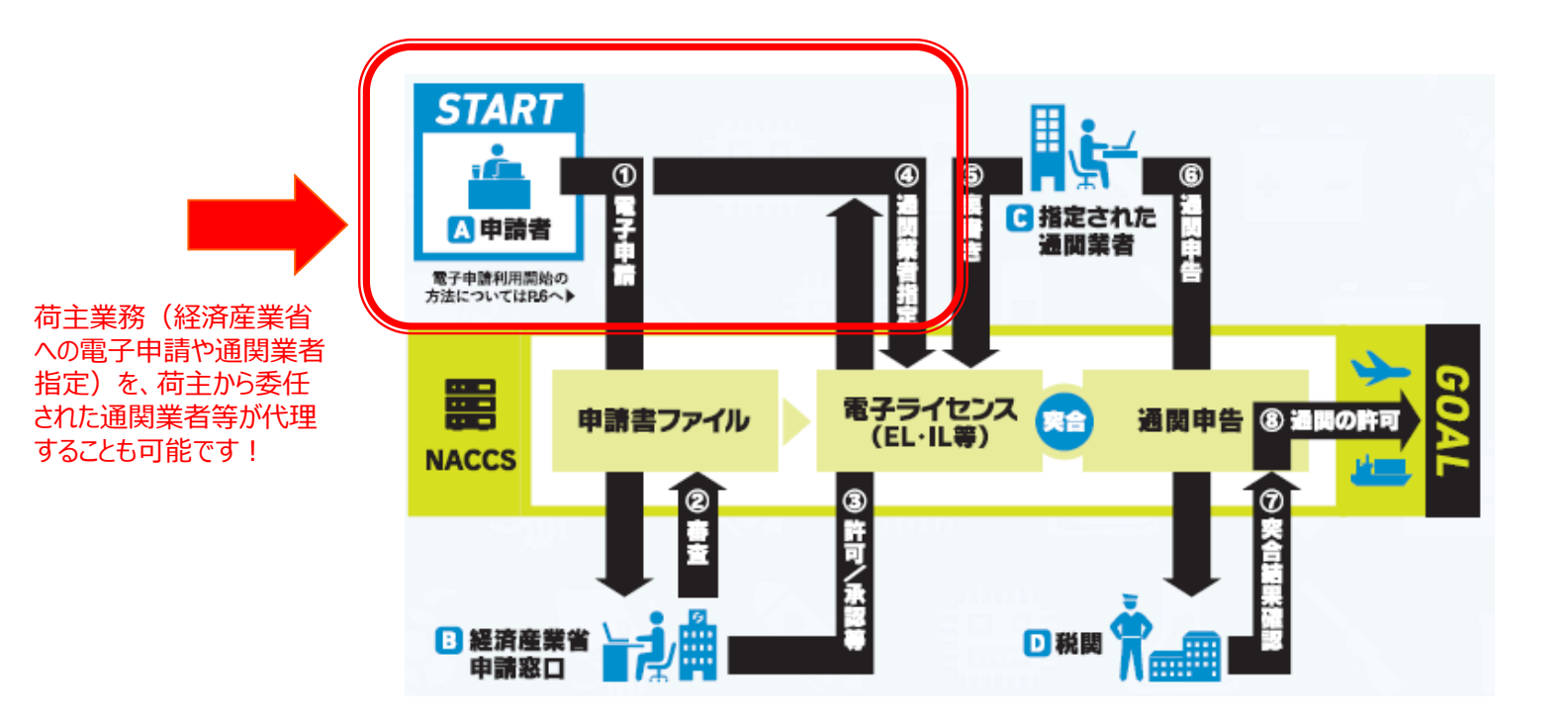

### 代理申請を行うために必要な2つの手続き

①委任する側(荷主)と、代理する側(通関業者等)の双方が、「V1」で始まるNACCS外為法関連業務の利用者 I Dを取得している こと。代理者が通関業者の場合は、通関業務を行うIDに加えて、申請業務を行う荷主用のNACCS IDが必要です!

②両者の委任関係を証明するために、委任する側(荷主)が代理する側(通関業者等)への委任状を作成して、経済産業省へ届け出て、 経済産業省にて発行した「委任パスワード」を取得していること。 ※**委任パスワードの発行手続きは次頁参照**。

※ 代理者は、申請するためにNACCSパッケージソフトのインストールが必要です。

※ 委任者もNACCSパッケージソフトをインストールしていれば、代理者の行う経済産業省への電子申請や、電子ライセンスを用いた通関状況や 残数をモニタリングできます。

### ※委任パスワードの発行手続きは、下記URLをご参照ください。

http://www.meti.go.jp/policy/external\_economy/trade\_control/05\_naccs/02\_application/inin.html

代理申請を行うためには、委任パスワードの発行が必要です。2020年12月28日から押印が不要になりました。 下記URLから、委任用パスワード発行依頼書等の必要書類を、経済産業省電子化・効率化推進室へメールで提出ください。

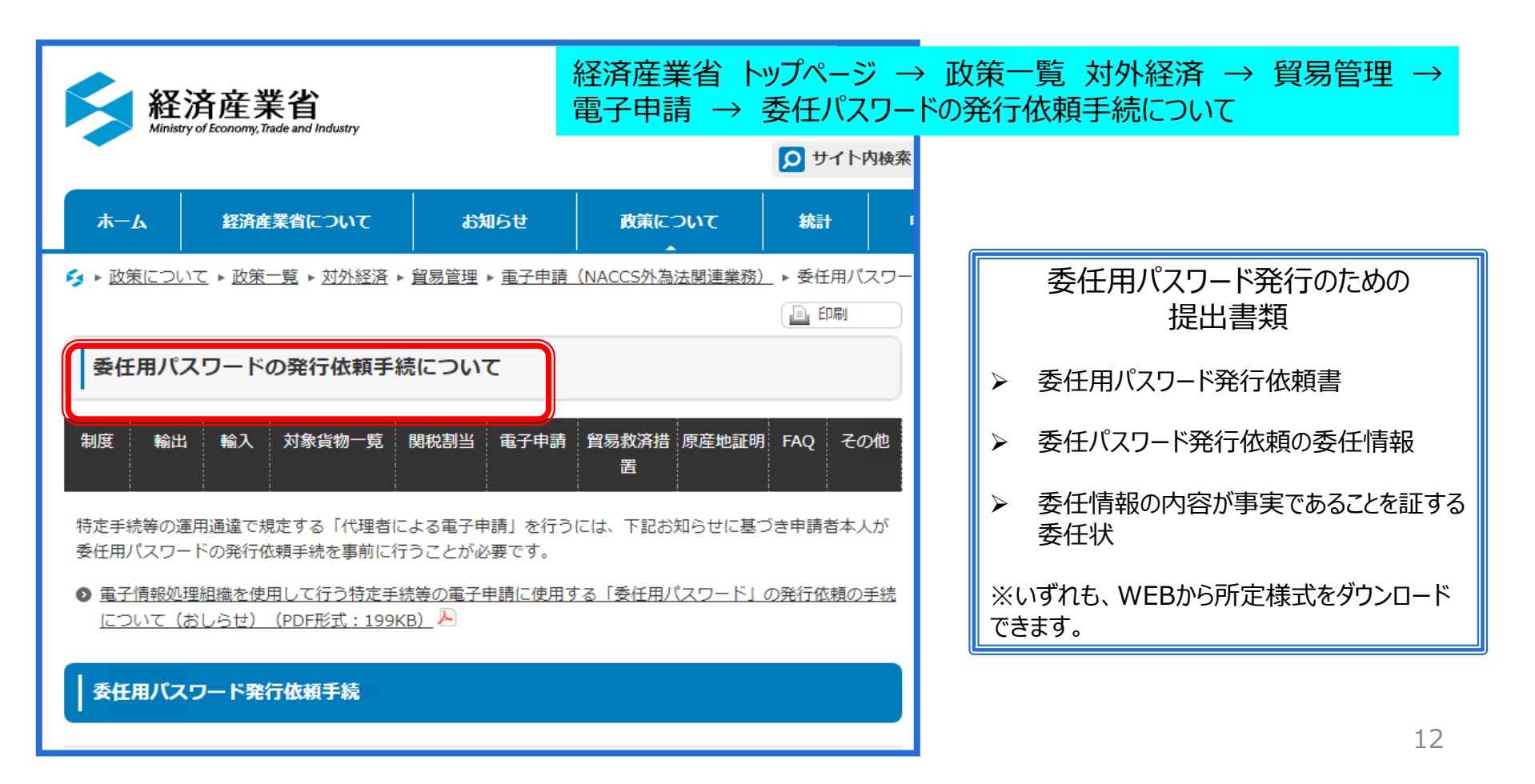

目次2.NACCSシステム電子申請の利用開始までの手続き

※2022年7月1日より、安保関連の電子申請が義務化されます。 お早めに電子申請のご利用開始に向けたご準備をお願いします!

I. NACCSセンターへの利用申込(外為法関連業務の利用者IDの取得)

II. 経済産業省への申請者届出(システムへの申請者情報の登録)

III. 外為法関連業務の利用者IDの構成について

I. NACCSセンターへの利用申込(外為法関連業務の利用者IDの取得)

# 先ずは、NACCSセンターへの利用申込の手続きから開始ください。

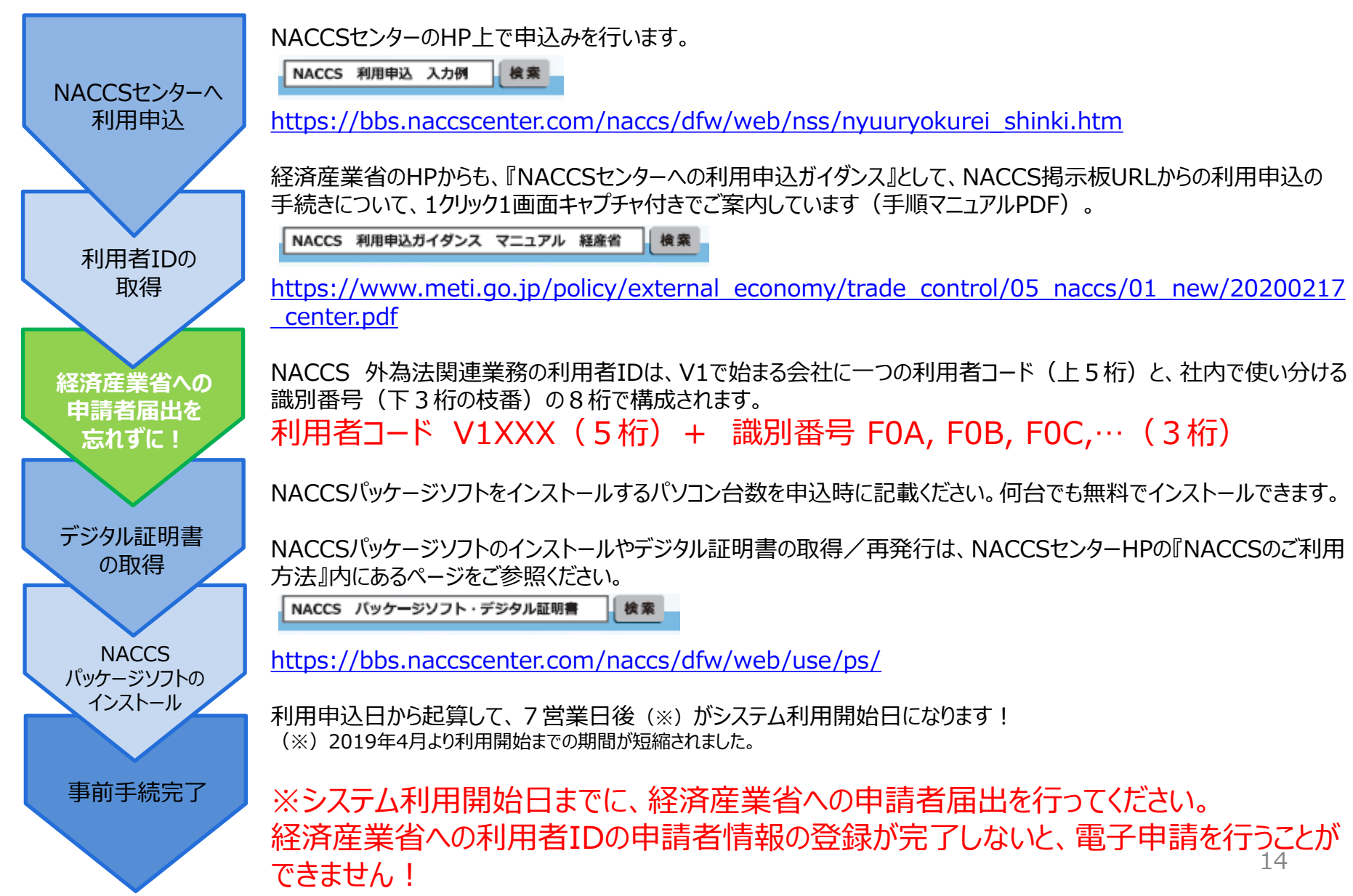

# II. 経済産業省への申請者届出(システムへの申請者情報の登録)

### NACCS利用申込で取得した利用者IDについて、経済産業省への申請者届出が必要です。

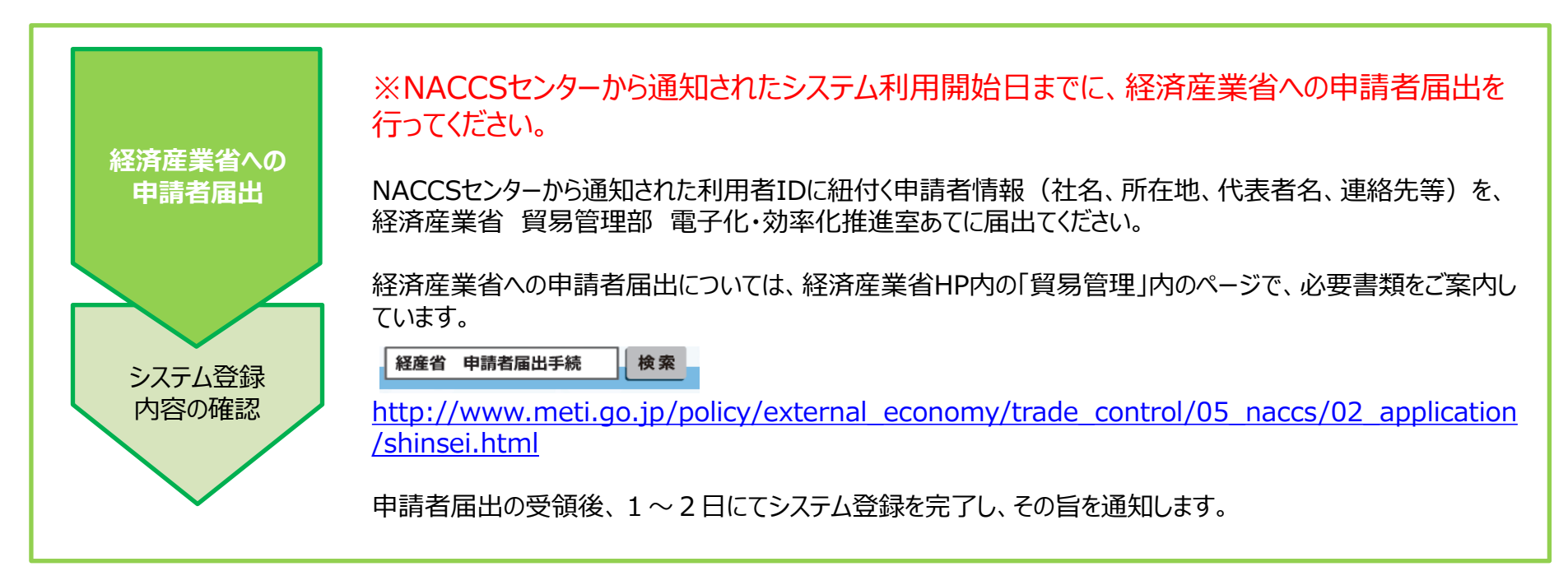

### NACCSセンターへの利用申込みは完了しました…

### 経済産業省への利用者IDの申請者届出が 完了しないと、電子申請はできません!

| NACCSセンターから利用者IDを取得したら、経済産業省                                                                                | 1                                                                                                    |
|----------------------------------------------------------------------------------------------------|----------------------------------------------------------------------------------------------------|
| 電子化・効率化推進室への申請者庙出の手続か必要です。<br>利用者IDに紐付く申請者情報を速やかに届出ください。                                                    |                                                                                                    |
| NACCSセンターへの再手続きは不要です。<br>利用開始日を過ぎていても、速やかに、経済産業省への申請<br>者届出を行い、手続きが完了すれば、電子申請をご利用いた<br>だけます。 ※急ぐ場合はご相談ください。 | 15                                                                                                    |
|                                                                                                    | NACCSセンターから利用者IDを取得したら、経済産業省<br>電子化・効率化推進室への申請者届出の手続が必要です。<br>利用者IDに紐付く申請者情報を速やかに届出ください。<br>NACCSセンターへの再手続きは不要です。<br>利用開始日を過ぎていても、速やかに、経済産業省への申請<br>者届出を行い、手続きが完了すれば、電子申請をご利用いた<br>だけます。※急ぐ場合はご相談ください。 |

# II. 経済産業省への申請者届出(システムへの申請者情報の登録)

### ※経済産業省への申請者届出の手続きは、下記URLをご参照ください。

https://www.meti.go.jp/policy/external\_economy/trade\_control/05\_naccs/02\_application/shinsei.html

電子申請を行うためには、NACCSセンターから取得した利用者IDについて、経済産業省へ申請者情報の届出が必要です。 下記URLを参照に、経済産業省への申請者届出手続の必要書類を作成して、電子化・効率化推進室あてに提出ください。 なお、2020年12月28日から押印が不要になりました。

| <b>経済産業省</b>                                                                   | 経済産業省 トッ<br>電子申請 → 経                       | プページ → ī<br>経済産業省へ0                                                                                                    | 政策一覧 対外約<br>)申請者届出手約                                                      | 経済 → 貿易管理 →<br>続(登録・変更・廃止)                                                               |  |
|--------------------------------------------------------------------------------|--------------------------------------------|----------------------------------------------------------------------------------------------------|---------------------------------------------------------------------------|------------------------------------------------------------------------------------------|--|
| ホーム 経済産業省につ<br>多 ト 政策について ト 政策一覧 ト 対外総                                         | いて お知らせ<br>済 ▶ 貿易管理 ▶ <u>電子申請(NACC</u>     | 政策について<br>                                                                                                    | <ul> <li>ウイト内検索</li> <li>統計</li> <li>申請</li> <li>斎産業省への申請者届出手続</li> </ul> | 【必要書類】<br>○ 申請者届出書(所定様式)<br>○ 届出理由書(所定様式)<br>○ 届出事項が事実であることを証する書類<br>〔登記簿謄本筆(展出日から6日前以内に |  |
| 経済産業省への申請者届出ま<br>制度 輸出 輸入 対象部                                                  |                                            | <ul> <li>□ 日本等(面面口が50万前以内に<br/>取得したもの又は当該書類に有効期間がある<br/>場合には、当該有効期間内のものに限る。)〕</li> <li>△ 委任状(所定様式)</li> <li>〔代表権者から委任された代表権を有しない者<br/>の名義で申請を行う場合に必要。</li> </ul> |                                                                           |                                                                                          |  |
| 各手続共通のお知らせ                                                                     |                                            |                                                                                                    |                                                                           | 【提出方法】<br>申請者届出の書類は、郵送で提出ください。書類に                                                        |  |
| (1)     届出者     代表権を有す       (2)     民山書物     手持由際に上                           | る者<br>z                                    |                                                                                                    |                                                                           | 不備が無ければ、登録に1~2日程度かかります。                                                                  |  |
| <ul> <li>(2) 油田香類</li> <li>デ続内谷によ</li> <li>(3) 送付方法</li> <li>受付窓口に郵</li> </ul> | ଚ<br>:                                     |                                                                                                    |                                                                           | はある、登録に際して急ぐ事情がある場合(原許可)<br>この再び期間がらいな)。<br>中語考察出来の伝表                                    |  |
| (4)         受付窓口         経済産業省 留<br>〒100-8901                                  | ー<br> 易経済協力局 貿易管理部貿易管理<br> 東京都千代田区霞が関1-3-1 | 果 電子化・効率化推進室                                                                                                    |                                                                           | 証の史新期限か近い寺)、中請有庙出書の偏考<br>欄にその内容を記載ください。                                                  |  |

# III. 外為法関連業務の利用者IDの構成について

NACCS外為法関連業務の利用者IDは、V1で始まる5桁+識別番号3桁の8桁構成です

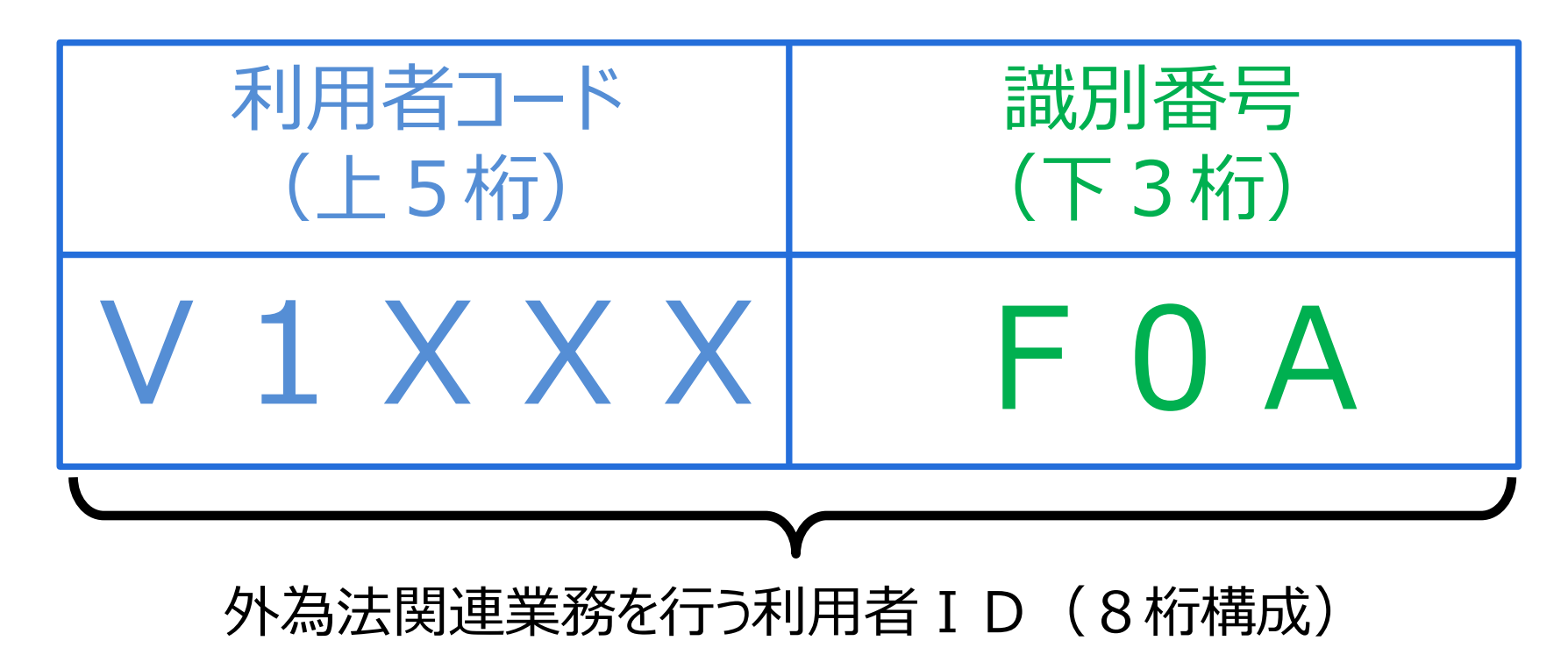

### 外為法関連業務を行う輸出入者の利用者コードは、V1で始まる5桁で、法人毎に取得します。

※通関申告業務を行う利用者コードとは異なるコード体系です(通関業者が、外為法に係る輸出入許可承認の代理申請を行う場合は、輸出入者としての利用者コードが必要になります。また、輸出入者が自社通関を行う場合は、通関申告業務を行う利用者IDが必要です)。

### 利用者コードに続く 識別番号3桁は、同一法人内での申請種類ごとに使い分ける枝番です。

※代表者から申請する包括輸出許可のみであれば、枝番は一つ(FOA)です。代表者が委任した各事業部長名での許可証の交付を希望する場合は、 枝番は社長(FOA)に加えて、委任された各事業部長名(FOB, FOC, FOD…)が必要です。 ※すべて代表者名での許可証の交付を希望し、かつ各事業部門ごとに申請を管理したい場合には、部門毎に枝番を取得することも可能です。 枝番は、申請業務を行う担当者の数ではありません!!枝番に関するQ&Aとケーススタディは次頁参照。

# III. 外為法関連業務の利用者IDの構成について

### 申 込 み が 必 要 な 識 別 番 号 の 数 は 、ライセンス 名 義 とお 考 えください 。 申 請 業 務 を 行 う 実 務 担 当 者 の 数 で は ありま せ ん !

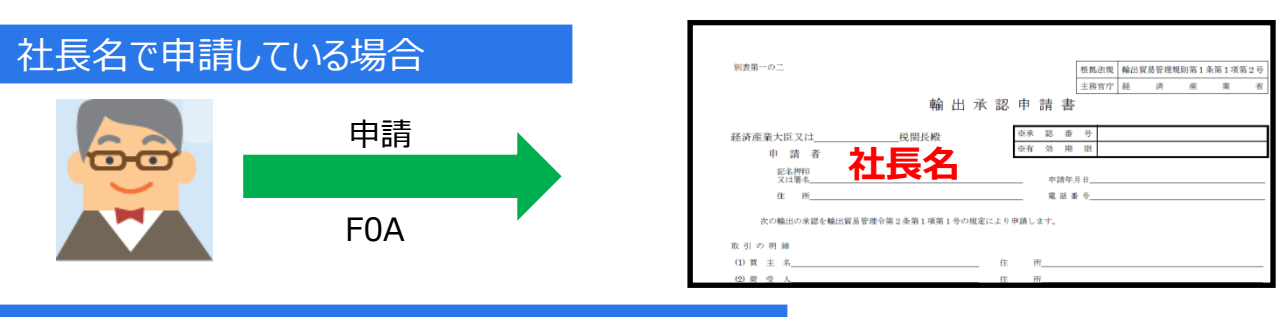

包括許可等、代表者名で申請を行い、 代表者名でライセンスが交付される電子 申請のみ利用する場合は、識別番号は FOAのみ取得ください。

#### 社長から委任を受けた専務名で申請している場合

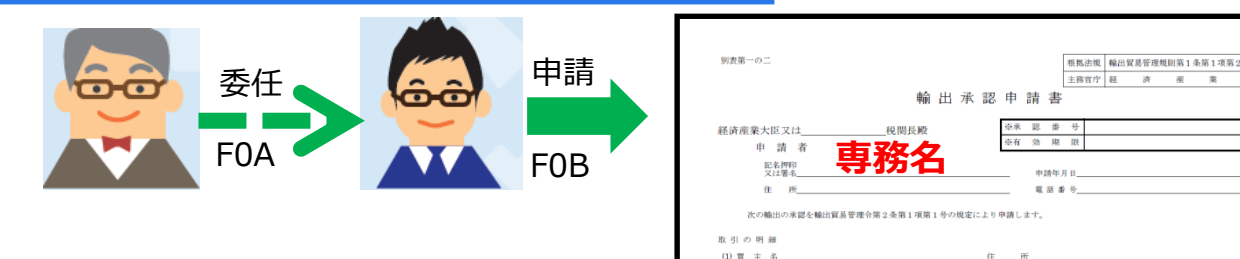

代表者が専務に申請を委任して、専務 名で申請を行い、専務名でライセンスが 交付される場合は、代表者名でのFOA に加えて、委任される専務名のFOBの 取得が必要です。

#### 社長から委任を受けた各事業部長名で申請している場合

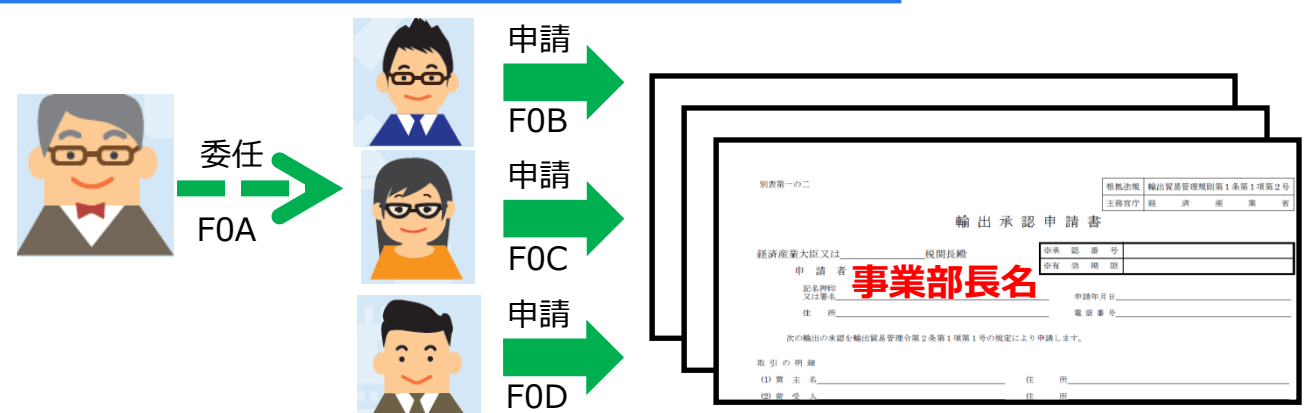

同じく、代表者が複数の事業部門長に 申請を委任して、それぞれの事業部長 名で申請を行い、事業部長名でライセ ンスが交付される場合も、代表者名での FOAに加えて、委任される事業部長の 数だけ、FOB, FOC, FODと続く枝番の 取得が必要です。 III. 外為法関連業務の利用者IDの構成について

## 事業部門毎に申請に関する情報を管理したい場合 ライセンス名義は同じ代表者で、枝番を分けることも可能です!

#### 同一社内で、4種類の申請手続きをすべて代表者名で申請し、 事業部毎に分けて管理したい場合

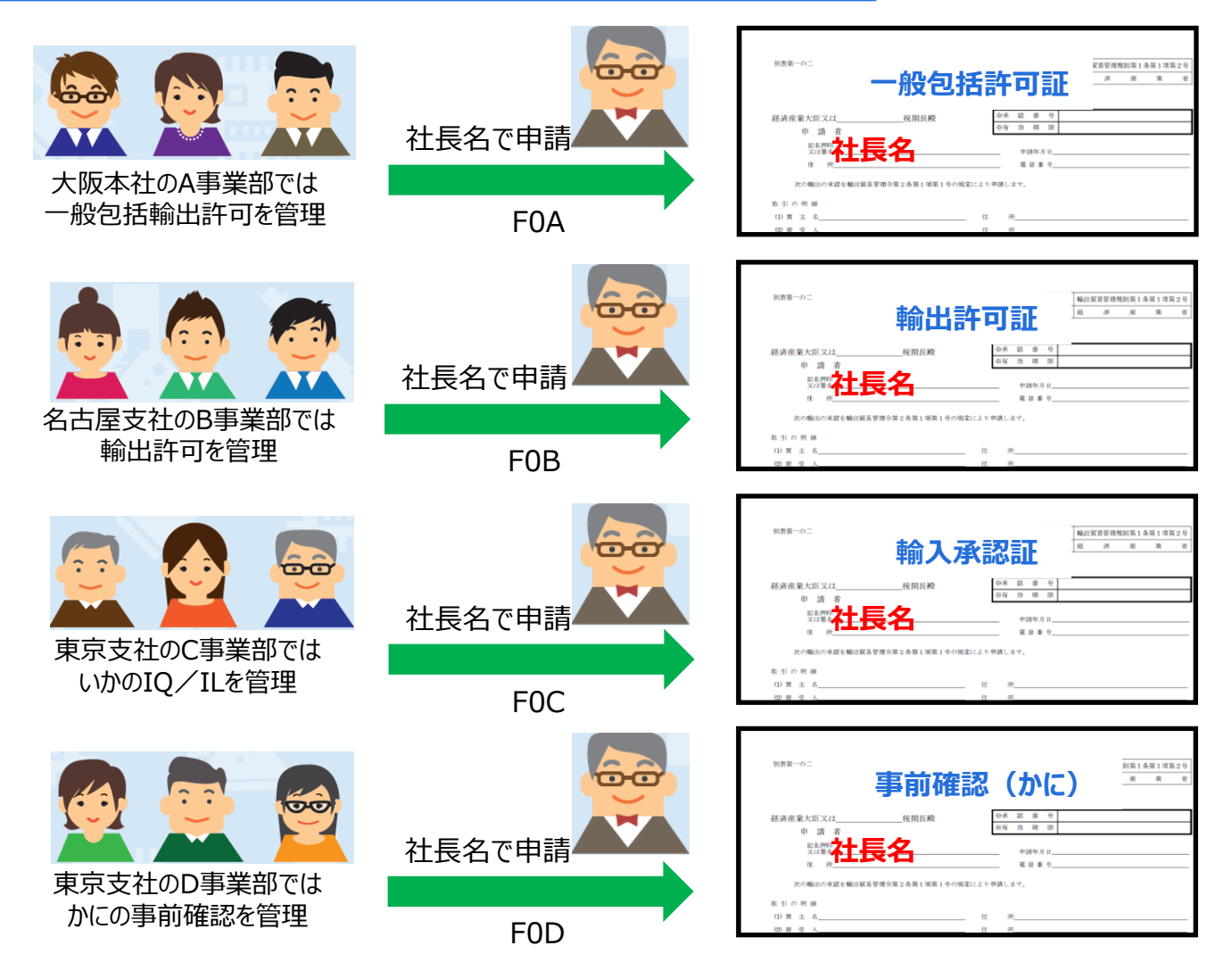

同一社内での申請が多岐に亘る 等、事業部門毎に、申請手続きを 管理したい場合は、FOA, FOB, FOC,…といった識別番号(枝番)を 取得して、事業部毎に管理して、 申請はすべて代表者名で行うことも 可能です。

ただし、識別番号(枝番)の異なる IDから、原許可証の更新/訂正 はできません。

(注意)

<u>A事業部からF0AのIDで申請して</u> <u>取得した原許可証を、B事業部の</u> <u>F0BのIDを使って、更新申請する</u> <u>ことはできません!</u>

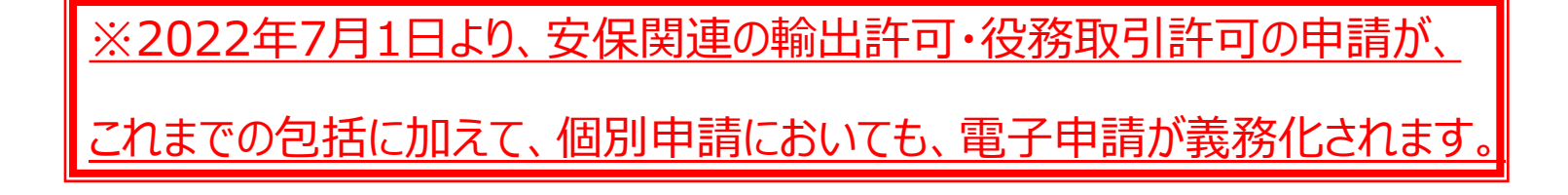

I. 新規申請の手順

II. 申請完了(受理待ち)の連絡と、申請状況のステイタスの確認

III. 電子ライセンス交付の連絡と、電子ライセンス情報照会(PDF交付イメージ)

IV. 通関業者の指定(電子ライセンスの受け渡し)

# I. 新規申請の手順

- 1. ディスクトップに貼られたNマークのショートカットをダブルクリックして、NACCS初期画面を立ち上げる。
- 2. NACCSパッケージソフトの [業務] ツールバーから [外為法関連申請書作成] ボタンをクリック。

| N netNA 🙃                                                                                                    |        |                         |           |       |           |         |        |    |         |      |          |      |    | -  | ٥ | ×    |
|----------------------------------------------------------------------------------------------------|--------|-------------------------|-----------|-------|-----------|---------|--------|----|---------|------|----------|------|----|----|---|------|
| ファイル <mark>F</mark> )                                                                                                    | 業務     | 务(J) 送到信电文 完、 表         | 示(V) オプショ | ョン(0) | ヘルプ(H) デ  | バッグ(D)  |        |    |         |      |          |      |    |    |   |      |
| 一外部 ファイ                                                                                                    |        | (B <del>), 124</del> 0) | F4        | レビュー  | : 前電文を開く  | 三古い電気   | なの一覧表示 |    |         |      |          |      |    |    |   |      |
| 🔇 ログオン                                                                                                    | ei,    | ログオフ(F)                 | Shift+F4  | 圖蕃種   | 睫文取り出し    | 會 管理資料情 | 青報取り出し |    |         |      |          |      |    |    |   |      |
| 利用                                                                                                    |        | 新規業務画面(N)               | F2        | 字列    |           |         |        |    |         | 検索区分 | 業務固有情報 🗸 | 検索開始 |    |    |   |      |
| 利用者ID                                                                                                    |        | 前回の業務画面を開く(P)           | F9        |       | A/S 業務コード | 出力コード   | 入力№    | 形式 | 処理結果コード |      | 送受信時刻    | 種別   | 終了 | ID |   | フォルタ |
| パスワード                                                                                                    |        | 順次展開用ファイルの選択(L)         | Shift+F8  |       |           |         |        |    |         |      |          |      |    |    |   |      |
|                                                                                                    |        | 順次ファイル展開(M)             | F8        |       |           |         |        |    |         |      |          |      |    |    |   |      |
| 業務                                                                                                    |        | 送信対象データの一括送信(B)         |           |       |           |         |        |    |         |      |          |      |    |    |   |      |
| 業務コード                                                                                                    | I      | 即時電文取り出し(Q)             |           |       |           |         |        |    |         |      |          |      |    |    |   |      |
| 種別                                                                                                    |        | 蓄積電文取り出し(A)             |           |       |           |         |        |    |         |      |          |      |    |    |   |      |
|                                                                                                    | f      | 管理資料情報取り出し(T)           |           |       |           |         |        |    |         |      |          |      |    |    |   |      |
|                                                                                                    |        | 管理資料情報再取り出し(U)          |           |       |           |         |        |    |         |      |          |      |    |    |   |      |
| 🔠 JOBキー 🛛<br>🔮 汎用申請                                                                                                    |        | その他情報の取り出し(E)           | •         |       |           |         |        |    |         |      |          |      |    |    |   |      |
| ॑॑॑■ 業務メニュー                                                                                                    |        | 貿易関連書類検索・取り出し(E         | ))        |       |           |         |        |    |         |      |          |      |    |    |   |      |
| 業務                                                                                                    |        | ACI 出力帳票のカスタマイズ(の       | 2         |       | R         |         |        |    |         |      |          |      |    |    |   |      |
| ■【入出)と                                                                                                    |        |                         |           |       |           |         |        |    |         |      |          |      |    |    |   |      |
| ⊞- ∎<br ⊕- ∎</th <th>¥11#-3</th> <th>7F局広関連甲調音1F成(J)</th> <th></th> <th></th> <th></th> <th></th> <th></th> <th></th> <th></th> <th></th> <th></th> <th></th> <th></th> <th></th> <th></th> <th></th> | ¥11#-3 | 7F局広関連甲調音1F成(J)         |           |       |           |         |        |    |         |      |          |      |    |    |   |      |
| <<<                                                                                                    | 刘連只    | <del>(3)</del> >        |           |       |           |         |        |    |         |      |          |      |    |    |   |      |

3. 申請書作成ソフトが起動します。

| <b>\$</b>  |              |                                | -     | □ × |
|------------|--------------|--------------------------------|-------|-----|
| ファイル(E) 編集 | (E) 申請書(A) オ | プション( <u>O</u> ) <b>その他(Q)</b> |       |     |
| 内容検証       | 様式番号         | 通常補正                           | 現在の様式 |     |
| 儉証結果 必須    | 項目           | 入力タイブ 字数                       | 入力値   |     |
|            |              |                                |       |     |
|            |              |                                |       |     |
|            |              |                                |       |     |
|            |              |                                |       |     |
|            |              |                                |       |     |
|            |              |                                |       |     |
|            |              |                                |       |     |
|            |              |                                |       |     |
|            |              |                                |       |     |
|            |              |                                |       |     |
|            |              |                                |       |     |
|            |              |                                |       |     |
|            |              |                                |       |     |
|            |              |                                |       |     |
|            |              |                                |       |     |
|            |              |                                |       |     |
|            |              |                                |       |     |

4. 申請書作成ソフトの [ファイル] メニューから、 [新規作成] を選択する。

|                                    |                         | – 🗆 X |
|------------------------------------|-------------------------|-------|
| ファイル(E) 編集                         | ション(2) その他(Q)           |       |
| 新規作成( <u>N</u> )<br>関く( <u>O</u> ) | 通常補正                    | 現在の様式 |
| 上書さ保存( <u>S</u> )                  | <u>項目 入力タイプ   字数   </u> | 入力値   |
| 別名で保存( <u>A</u> )                  |                         |       |
| 戶7局]( <u>P</u> )                   |                         |       |
| 終了(X) Alt-F                        | 4                       |       |
|                                    |                         |       |
|                                    |                         |       |

- 5. [申請様式選択画面]が表示される。
- 6. 上段 [様式カテゴリ] 、下段 [申請様式] それぞれ▼プルダウンから、適切なものを選択して、 [OK] ボタンを押す。

※個別輸出許可であれば、[様式カテゴリ]輸出申請様式全般、[申請様式]輸出許可申請様式を選択 役務取引許可であれば、[様式カテゴリ]輸出申請様式全般、[申請様式]役務取引許可申請様式を選択ください。

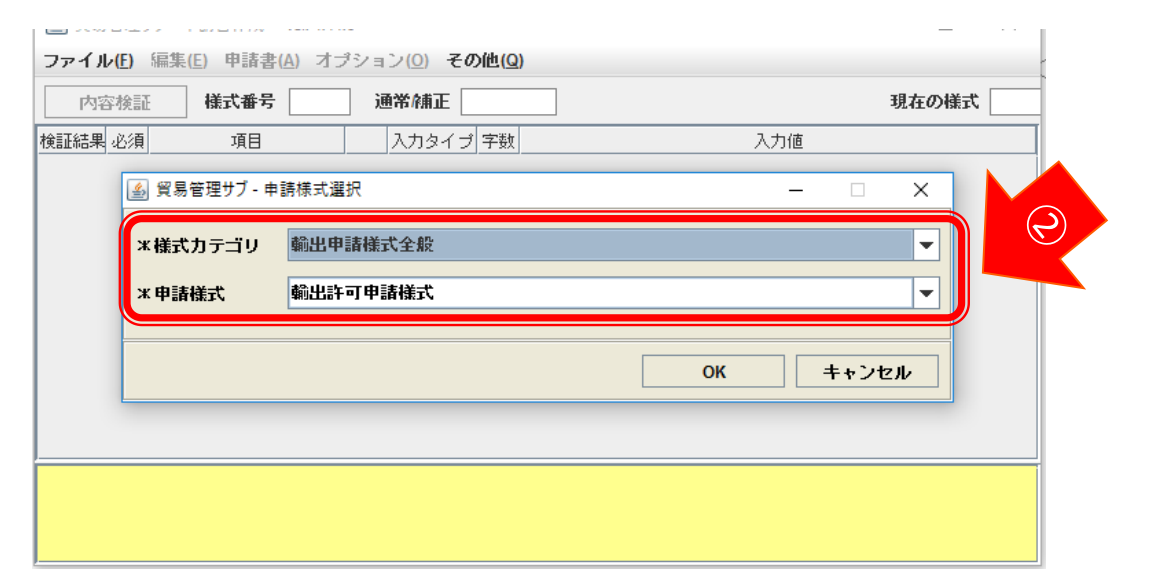

### 立ち上がった申請書(.jetファイル)にて、申請項目の「入力値」欄にデータを入力して、申請書を作成します。

| <b>\$</b> § | 易管理サブ -                | •申請書作成 Ver. 11.0 車      | 前出許可申請様式   | a.   | ファイル上部に申請書様式名が記載さ |            |                        |
|-------------|------------------------|-------------------------|------------|------|-------------------|------------|------------------------|
| 771         | ´ル <mark>(E)</mark> 編集 | <u>耒(E) 申請書(A) メララー</u> |            | ;    |                   |            |                        |
| P           | 內容検証                   | 様式番号 100 b              | 通常 補正 通常:、 | IAA  | 現在の様式<br>最新様式     |            | れていることで単語での            |
| 検証約         | 果 必須                   |                         | 🤳 入力タイプ    | 字数   | 入力値               |            |                        |
|             |                        | 理番号                     | システム       | -    | <b>_</b>          | b.         | 「様式番号」の3桁は、JAA:新規申請    |
|             | *                      | 諸窓口コード                  | 英数字        | 3:   |                   | ~.         |                        |
|             | :                      | 任バスワード                  | 英数字        | 32   |                   |            | 画面で入力9る中請裡類番亏の3桁。      |
|             |                        | 申請者                     | 追加 -       | -    |                   |            |                        |
|             |                        | 申請者(1/5)                | 削除一        | -    |                   |            |                        |
|             | ж                      | 申請者区分                   | 英数字        | 1:   |                   | С.         | 必須]の欄に*のある項目は、人力か      |
|             | *                      | 申請者コード                  | 英数字        | 8    |                   |            | 必須か酒日                  |
|             |                        | 担当者                     | -          | -    |                   |            | 必須な現日。                 |
|             | *                      | 申請担当者部署名                | 日本語型       | 40   |                   |            |                        |
|             | Č                      | 申請担当者 氏名                | 日本語型       | 40   | C                 | <u>ل</u> ه |                        |
|             | <b>X</b> .             | 申請担当者 電話番号              | 英数字        | 20   |                   | а.         | 「人川恒」懶八の人川力法は、3 J。     |
|             |                        | 申請担当者 FAX               | 英数字        | 20   |                   |            | ①手入力(※)                |
|             | *                      | 申請担当者 メール…              | 英数字        | 100  |                   |            |                        |
|             |                        | 13月内容                   | -          | -    |                   |            | ②▼ホタンをクリックしく選択         |
|             |                        | CP受理票番号                 | 英数字        | 20   |                   |            | ②「糸昭」ボタンをカリック→リフト選択    |
|             |                        | CP受理票発行年月日              | 年月日        | 10   |                   |            | の変態」ホランをフリックラクト選び      |
|             |                        | CL受理票番号                 | 英数字        | 20   |                   |            |                        |
|             |                        | CL受理票発行年月日              | 年月日        | 10   |                   | _          |                        |
|             | *                      | 積出港                     | 日本語型       | 15   |                   | e.         | 「人」」1但」1棟にカーンルをわくと、下部に |
|             |                        | 仕向地                     | 追加 —       | -    |                   |            | 入力項日ガイドが表示(苗色欄)        |
| <u> </u>    |                        | 化向地(1/5)                | 削除一        | -    |                   |            |                        |
|             | ~                      |                         |            | 1 2. |                   |            |                        |
| 申請中         | 案件の補正                  | 申請を行う場合に、補正元と           | となる申請書の整理  | 番号が設 | 定される。             |            |                        |
|             |                        |                         |            |      | e.                |            |                        |
|             |                        |                         |            |      |                   |            |                        |
|             |                        |                         |            |      |                   | /          |                        |

(※)手入力で入力する場合、「入力タイプ」欄の指示をご確認ください。 「英数字」は半角アルファベット数字のみ、「日本語型」は半角/全角、アルファベット/日本語すべての入力が可能 ですが、外字やギリシア文字等、一部の入力不可能な文字があるため、常用漢字等の代替が必要です。 申請書(.jetファイル)の各項目を入力後、 [内容検証] ボタンを押して、入力漏れやエラーが無いか、ご確認ください。

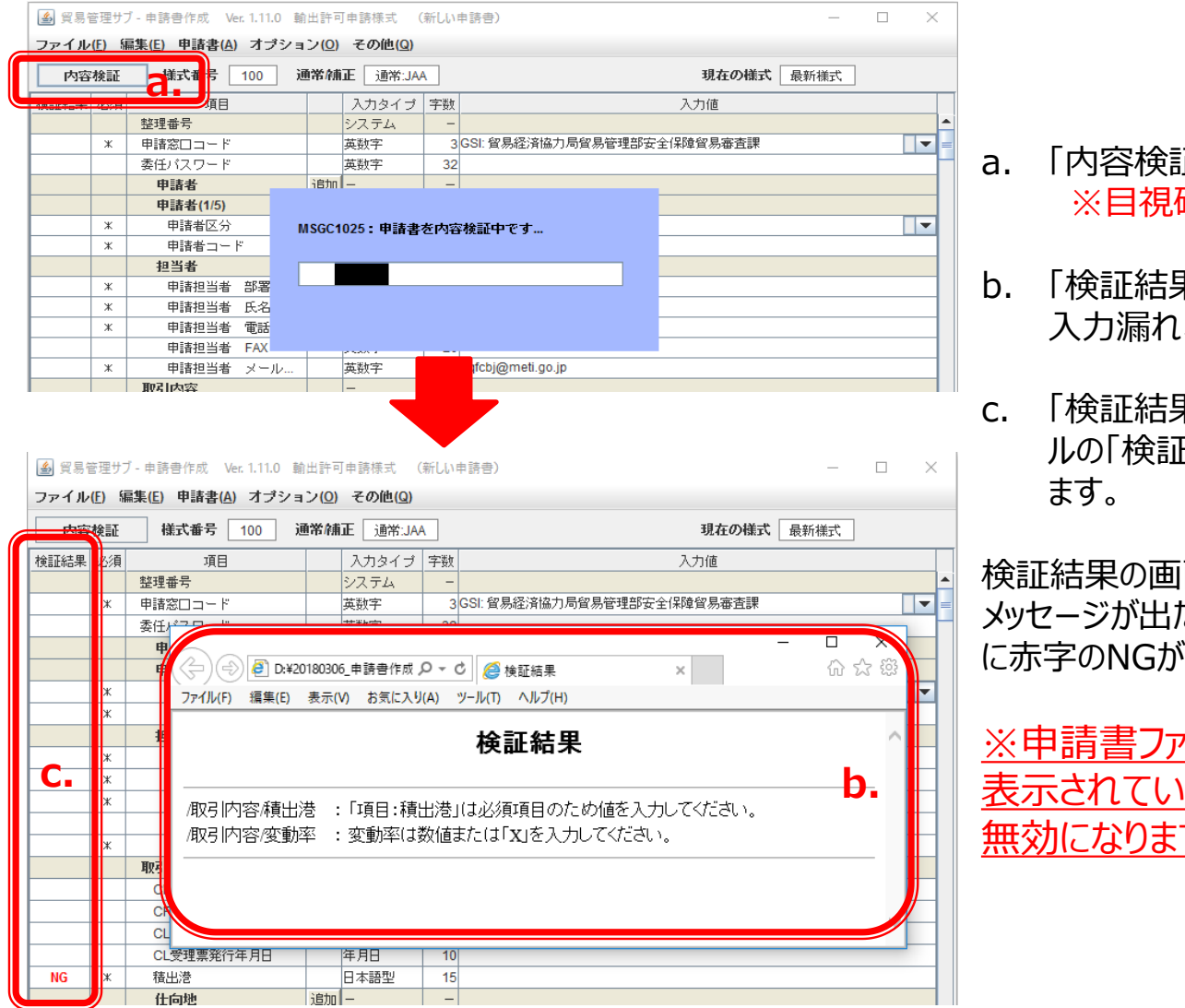

- a. 「内容検証」ボタンを押してください。 ※目視確認での内容検証ではありません!
- b. 「検証結果」の画面が表示されます。必須項目の 入力漏れ、修正が必要な箇所を確認ください。
- .「検証結果」にエラーがある場合は、申請書ファイ ルの「検証結果」欄に、赤字で「NG」と表示され ます。

検証結果の画面にて、「指摘事項はありません」という メッセージが出たら(申請書ファイルの「検証結果」欄 に赤字のNGがなくなったら)、OKです。

※申請書ファイルの [検証結果] 欄に、NGが 表示されている状態で、電子申請をしても受付 無効になります!!

# I. 新規申請の手順

### 申請書(.jetファイル)に名前を付けて保存し、必要な添付書類をPDF等で準備して、任意フォルダに保存します。

|   | 4                                                |                |                |                      |     |                   |       | – 🗆 X                      |
|---|--------------------------------------------------|----------------|----------------|----------------------|-----|-------------------|-------|----------------------------|
|   | ファイル                                             | ν( <u>F</u> )  | 編集( <u>E</u> ) | 申請書( <u>A</u> ) オブ:  | ション | v( <u>O</u> ) その他 |       |                            |
|   | 新規作成<br>関く(0)                                    | t ( <u>N</u> ) |                | 式番号 100              | 通知  | <b>将/補正</b> 通行    | 常∶JA⁄ | 現在の様式 最新様式                 |
|   | L=1.=±./0                                        | 17=10          |                | 項目                   |     | 入力タイプ             | 字数    | 入力値                        |
|   | Dil la en 10                                     |                |                |                      |     | システム              | -     | A                          |
|   | 別名では                                             | €1 <u>7 (A</u> | <u>a.</u>      | <mark>ב</mark> ק– וי |     | 英数字               | 3     | GSI: 貿易経済協力局貿易管理部安全保障貿易審査課 |
| _ | 印刷( <u>P</u> )                                   |                |                | スワード                 |     | 英数字               | 32    |                            |
|   | 終了( <u>X</u> ) Alt-F4 <mark>者</mark><br>甲請者(1/5) |                |                | 渚                    | 追加  | -                 | -     |                            |
|   |                                                  |                |                | <b>锗者(1/5)</b>       | 削除  | -                 | -     |                            |
|   |                                                  | ж              | 申              | 請者区分                 |     | 英数字               | 1     | 1:本人                       |

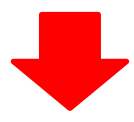

🎒 貿易管理サブ - ファイル保存(申請書作成ファイル保存)

Х

| 保存:    | My Documer               | ıts             | • | a î 🗅 🔡 🗄       |
|--------|--------------------------|-----------------|---|-----------------|
| 🗂 My   | Data Sources             |                 |   |                 |
| 🗂 My   | Music                    |                 |   |                 |
| 🗂 My   | Pictures                 |                 |   |                 |
| 🗂 My   | Webs                     |                 |   |                 |
| (二) 申請 | 諸書                       |                 |   |                 |
| 🗋 輸品   | 出許可申請.jet                |                 |   |                 |
|        |                          |                 |   |                 |
|        |                          |                 |   |                 |
| ファイ    | ル名( <u>N</u> ):          | 輸出許可申請.jet      |   |                 |
| ファイ    | ルのタイプ <mark>(I</mark> ): | JETファイル (*.jet) |   | -               |
|        |                          |                 |   | 保存 <b>力</b> .取消 |

- a. 「ファイル」メニューから「別名で保存」を選択。
- b. 任意の保存先を選択し、ファイル名を入力して 「保存」ボタンをクリック。
- c. 入力したファイル名で申請書ファイルが、任意 の保存先フォルダに保存されたことを確認。
- d. 保存先フォルダの中に、作成済み申請書と、 添付書類等の電子媒体もあわせて保存して、 申請書類一式をフォルダにまとめる。

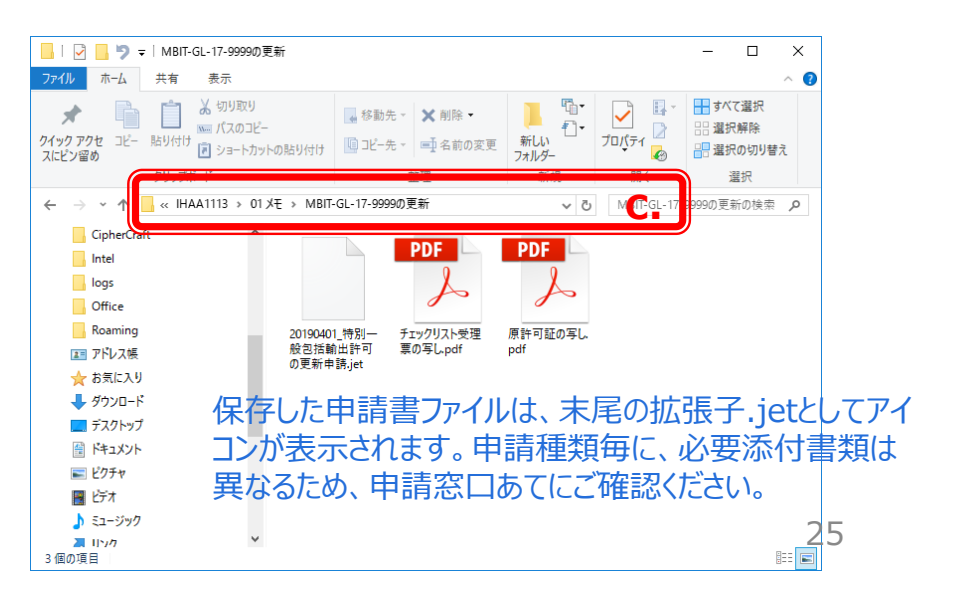

# I. 新規申請の手順

NACCS初期画面の [業務コード] のうち、「JAA外為法 新規・電子ライセンスの訂正申請」を呼び出す。

申請書(.jetファイル)や添付書類を、保存した任意フォルダから選択して、画面に貼り付ける。

| IAA 外為法 新規・電子ライセンスの訂正申請     ファイル(F) 編集(E) 業務(J) 表示(V) オプション(O)     今部ファイルを開く    名前を付けて保存    命 印刷 :      元に戻す    切り取り    コピー    ふ助り付     が規業務画面    ゴビー    ご 送信    登 送信フォルダーに保存                                               | ×                                                                                                    | a.<br>b.<br>c.            | 「JAA外為法 新規・電<br>画面にて、「添付ファイル<br>申請書ファイルを保存し<br>て、添付ファイルをドラッ<br>「JAA外為法 新規・電<br>画面にて、「添付ファイル                                                                                                    | 子ライセンス訂<br>レの追加」ボタン<br>た任意のフォル<br>グして「開く」ボ<br>子ライセンス訂<br>レ」欄に、送信 | 「正申請」の<br>ンを押す。<br>レダを呼び出し<br>タンを押す。<br>「正申請」の<br>する申請書類 |
|----------------------------------------------------------------------------------------------------|----------------------------------------------------------------------------------------------------|---------------------------|----------------------------------------------------------------------------------------------------|------------------------------------------------------------------|----------------------------------------------------------|
| 人力項目方化ド         申請<br>申請種類番号を入力<br>100:輸出計可申請<br>100:輸出計可内容訂正申請<br>110:一般包括輸出・役務(使用に係るプログラム)取<br>8月は可及び物約 一般包括輸出・役務(使用に係るプロプレー<br>ドニュノ昭コレトマロ申述<br>ドニュノ昭コレトマロ申述<br>第務メッセージ<br>□ード 内容 処置            第務回有情報           V1MOEF0B | <ul> <li>請種類番号米</li> <li>□</li> <li>□</li> <li></li></ul> | < My Documen<br>ルダー<br>名前 | <ul> <li>一式が貼り付いたことを</li> <li>ts → 申請書 </li> <li>i</li> <li>i&lt;</li></ul> | 中請書の検索 ■EE ▼ 更新日時 2020/01/09 12:53                               | ×<br>タ<br>種類<br>JET ファイル                                 |
|                                                                                                    | <ul> <li>◆ ダウンロード</li> <li>※ ドキュメント</li> <li>※ ピクチャ</li> <li>○ の ギ IIE</li> </ul>                                                                                                    | ★<br>★<br>ファイル名(N):       | )出許可_1.jet ~                                                                                                    | 標準(*.bmp;*.csv;*.do<br>開<(0)                                     | ><br>c;*.docx;* ~<br>キャンセル<br>.:i                        |

### [申請種類番号] 3桁を [入力項目ガイド] を参照にして、手入力して、 [送信] ボタンを押す。

「申請種類番号」の3桁を「入力項目ガイド」を参照にして入力して、「送信」ボタンを押します。

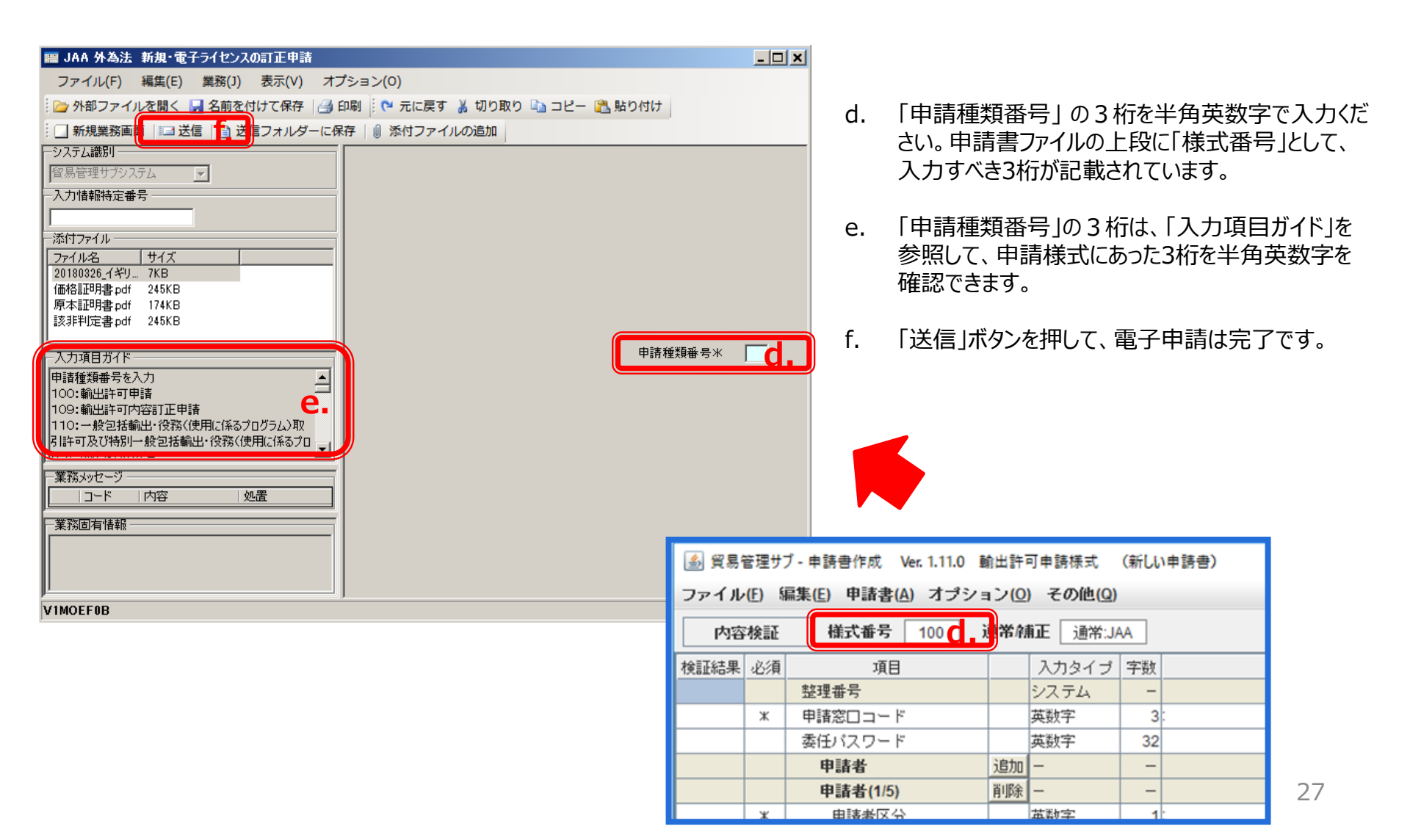

### 電子申請が完了すると、「整理番号」が払い出されます。

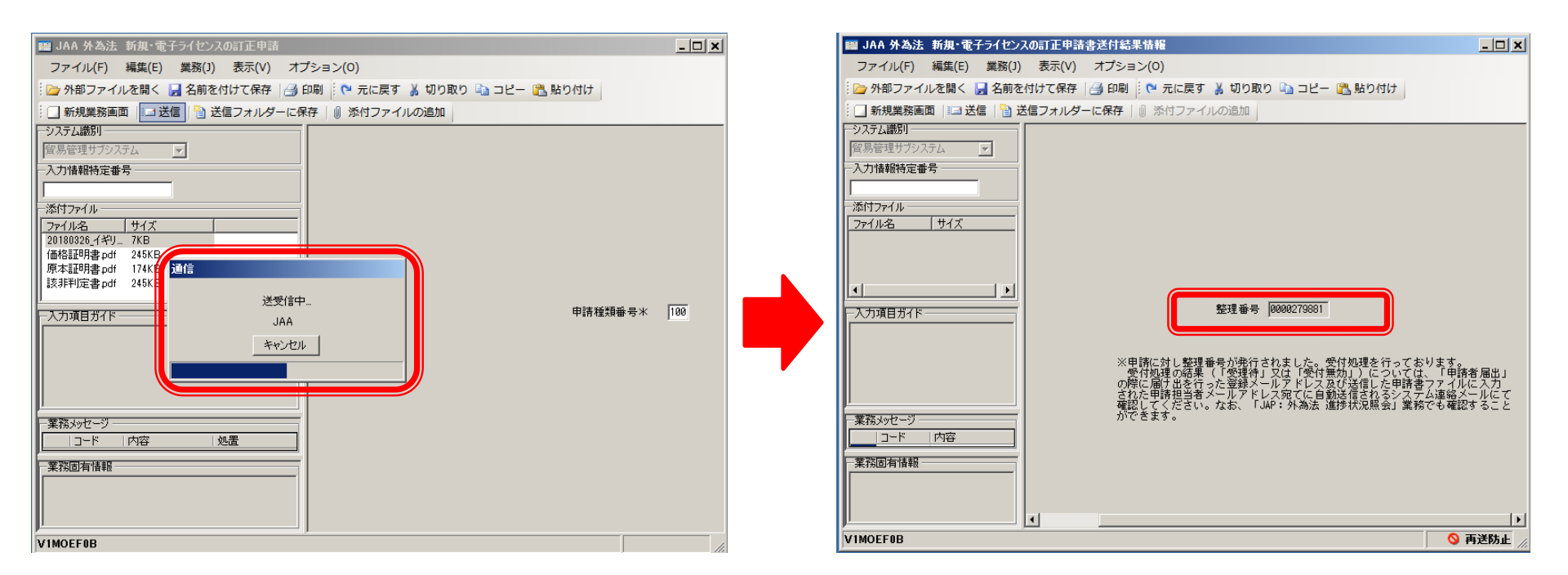

(注意) 整理番号が払い出されたら、必ずNACCS業務メニュー「JAP:進捗状況照会」業務から、受付無効になって いないかを確認してください。正しく送信された場合、審査官の手元に届いた「受理待ち」というステイタスになります。 II. 申請完了(受理待ち)の連絡と、申請状況のステイタスの確認

### 「JAP 進捗状況照会」画面にて、整理番号を入力して [送信] ボタンを押すと、 切り替わった画面に、当該案件の進捗状況が表示されます。

※それぞれのステイタスに進展する度に、システム自動メールが担当者メールアドレスあてに配信されます。

<u>審査に要する時間は、申請手続き毎に、貨物や仕向地によって異なります。</u>

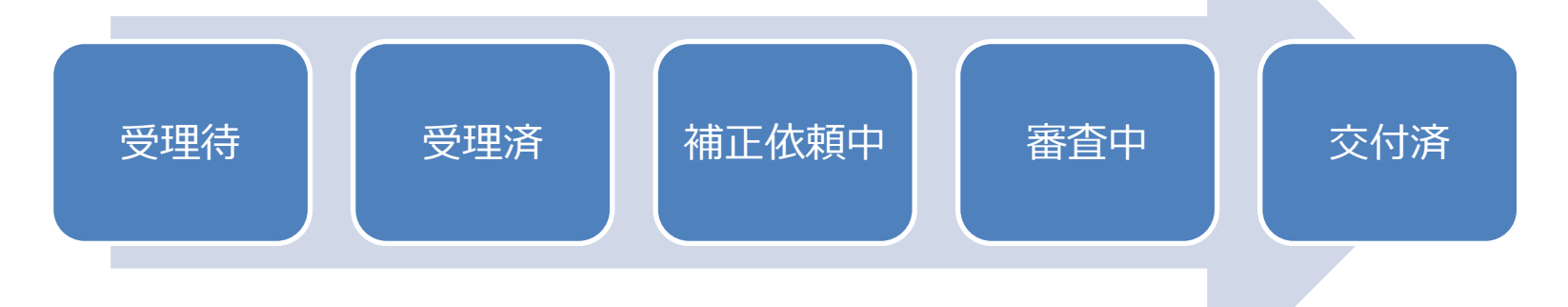

#### ~審査が開始されるまで~

~その他~ 【報告受理】

【取下受理】

【受理待】 申請がシステムで受付けられたタイミング 【受理済】 審査官が申請を受理したタイミング

#### ~審査中からライセンスが交付されるまで~

【補正依頼中】 審査官が申請者に補正依頼したタイミング/申請者の補正申請がシステムで受付けられたタイミング
 【添付書類追加済】 添付書類の追加申請が受付けられたタイミング
 【審査中】 審査官が書面で交付する許可承認証等(ライセンス)を準備したタイミング
 【交付済】 許可承認証等(電子ライセンス)が交付されたタイミング

審査官が履行報告等申請を受理したタイミング 審査官が取下申請を受理したタイミング

### 電子ライセンスが交付されると、システムから「進捗状況 [交付済] 電子交付」のお知らせが、2箇所のメール アドレスに配信されます。

- ① 経済産業省 電子化・効率化推進室あてに提出した「申請者届出」にて、システムに登録された担当者の「メールアドレス」
- ② 当該案件の申請時に作成した申請書(.jetファイル)の「担当者メールアドレス」欄に記入した「メールアドレス」

|                                                             | 2014/12/17 (水) 16:16                                                               |          |  |
|-------------------------------------------------------------|------------------------------------------------------------------------------------|----------|--|
|                                                             | announce@jetras-naccs.com                                                          |          |  |
|                                                             | 【NACCS-貿易管理サプシステム】進捗状況[交付済](電子交付)のお知らせ                                             |          |  |
| <mark>宛先</mark> □nttd0                                      | 18@jetras-naccs.com; 🗌 nttd009@jetras-naccs.com; 🗌 shinsei_tantousya@nttdata.co.jp | ~        |  |
|                                                             |                                                                                    |          |  |
| 電子申請の                                                       | )進捗状況をお知らせします。                                                                     | Ē        |  |
| 株式会社                                                        | 国際輸出入商事                                                                            |          |  |
| 社長 輔                                                        | 前入 三郎様(本人)                                                                         |          |  |
| 試験申請核                                                       | 法式会社                                                                               |          |  |
| 社長 紛                                                        | 话于一郎様(連名)                                                                          |          |  |
|                                                             |                                                                                    |          |  |
| ご担当 国                                                       | 1際物流事業部 第四輸入課 遠藤 康人様                                                               |          |  |
|                                                             |                                                                                    |          |  |
| 整理番号[0000315587]について、電子ライセンス[IL(14-2TA)SAI-S00043]が交付されました。 |                                                                                    |          |  |
| 電子ライセ                                                       | とンス情報照会にて、内 <mark>容をご確認ください。</mark>                                                |          |  |
|                                                             |                                                                                    |          |  |
| <注意>                                                        |                                                                                    |          |  |
| このメール                                                       | レはシステムにより自動送信されています。                                                               |          |  |
| このメール                                                       | に対して返信しないでください。                                                                    |          |  |
| 返信しても                                                       | 担当審査者には届きません。                                                                      |          |  |
|                                                             |                                                                                    |          |  |
|                                                             |                                                                                    |          |  |
| 輸出入・港                                                       | 管関連情報処理センター株式会社                                                                    |          |  |
| NACCS                                                       | 貿易管理サブシステム                                                                         |          |  |
| http://ww                                                   | w.naccs.jp/                                                                        |          |  |
|                                                             |                                                                                    | <b>T</b> |  |

### [交付済] 連絡メールが届いたら、NACCS業務コード [JTS 電子ライセンス情報照会] を立ち上げる。

- a. 交付された電子ライセンス番号を入力
- b. [送信] ボタンを押す。
- c. 添付ファイル欄にPDFライセンス交付イメージが張り付きます。

| III JTS 外為法 電子ライセンス情報照会                                  | -  | - 🗆 | × |
|----------------------------------------------------------|----|-----|---|
| ファイル(F) 編集(E) 業務(J) 表示(V) オプション(O)                       |    |     |   |
| 🗄 🍽 元に戻す 👗 📶 日期 📴 🖓 船り付け 🗄 🍃 外部ファイルを開く 🚽 名前を付けて保存 🛛 🗐 印刷 |    |     |   |
|                                                          |    |     |   |
|                                                          |    |     |   |
| →→→□□□□□□□□□□□□□□□□□□□□□□□□□□□□□□□□□□                    |    |     |   |
|                                                          |    |     |   |
| 添付ファイル                                                   |    |     |   |
| ファイル名 サイズ                                                |    |     |   |
| C.                                                       |    |     |   |
|                                                          |    |     |   |
| □ 入力項目ガイド 電子 ライセンス番号米 □                                  | a. |     |   |
| - ハンスモロガ IT<br>- 照会する電子ライセンス番号を入力                        |    |     |   |
|                                                          |    |     |   |
|                                                          |    |     |   |
|                                                          |    |     |   |
| 業務メッセージ                                                  |    |     |   |
|                                                          |    |     |   |
|                                                          |    |     |   |
|                                                          |    |     |   |
|                                                          |    |     |   |
| 業務固有情報                                                   |    |     |   |
|                                                          |    |     |   |
|                                                          |    |     |   |
| VMJY3100                                                 |    |     |   |

「JTS 電子ライセンス情報照会」画面の「添付ファイル」欄に貼り付いたPDFをダブルクリックして、交付イメージを確認する。

- ◆ 電子ライセンス交付イメージPDFは、「ファイル」メニューから、印刷も保存も可能です。
- ◆ システムメンテナンス等、NACCSシステム利用制限がある時に備えて、交付イメージPDFを印刷・保存することを推奨します。

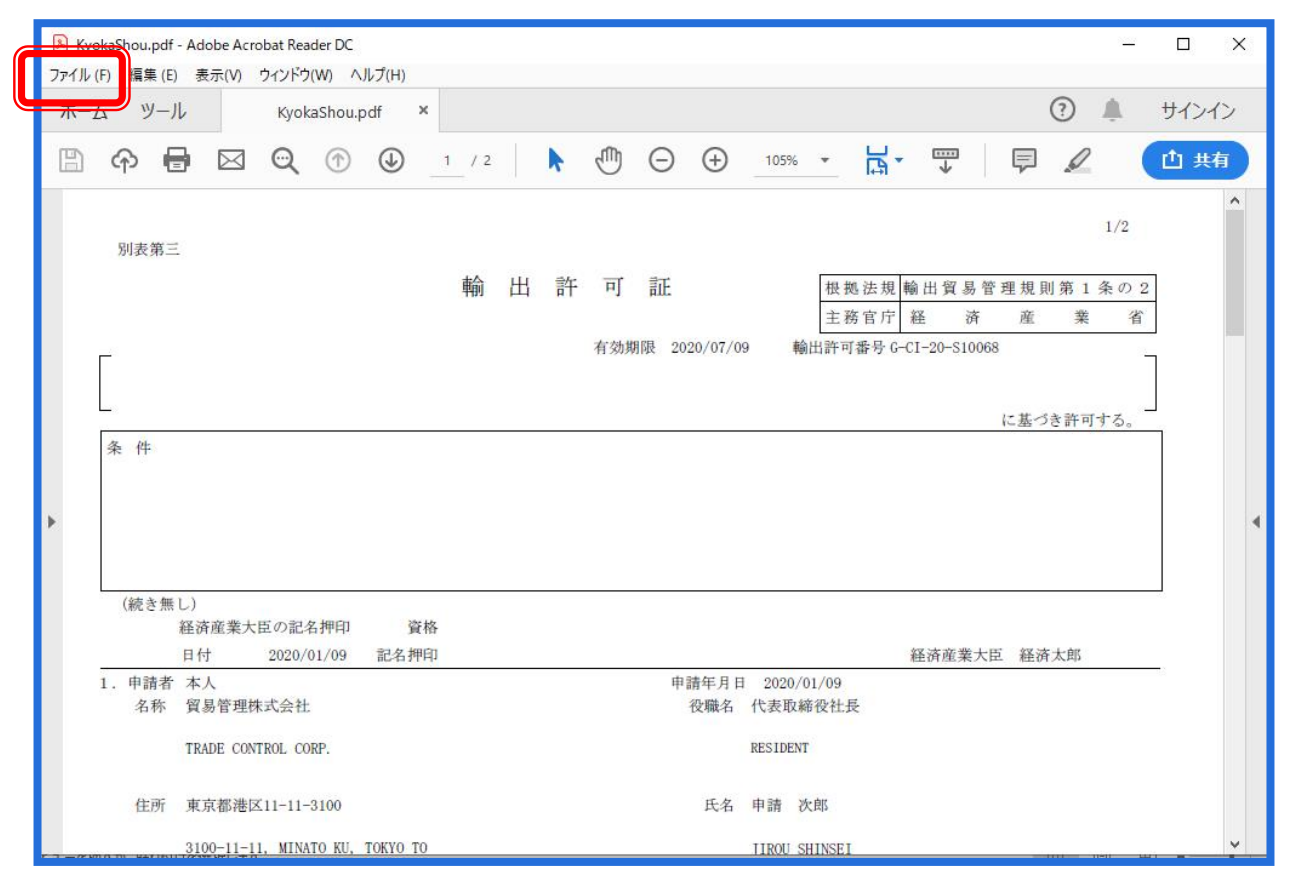

※PDFに記載された電子ライセンス内容に誤りがあった場合、速やかに(通関業者指定を行う前に)電子ライセンス交付窓口に申し出てください。 具体的には、社名変更や代表取締役社長名が、申請時とライセンス交付時で異なる場合、システム上の修正が必要なため、速やかにライセンス交付 窓口か、電子化・効率化推進室 <u>qqfcbj@meti.go.jp</u>あてにご連絡ください。 32

「JTS 電子ライセンス情報照会」画面から、通関業者が行った裏書の内容や、通関後であれば税関許可日が確認できます。

- ◆ 包括には裏書はありません。
- ◆ 通関欄に記載された内容に誤りがある場合(数量や金額の誤入力)、税関許可日欄が未入力の場合等は、通関業者へ ご照会いただき、裏書事後訂正が必要な場合は、電子化・効率化推進室 <u>qqfcbj@meti.go.jp</u> あてにご連絡ください。

### 裏書の内容は、取引先の通関業者からの連絡を待たずに、 ライセンスを交付された輸出入業者自ら、リアルタイムで確認することができます。

| ※通関             |    |    |                          |                |                                  |       |     |                                      |
|-----------------|----|----|--------------------------|----------------|----------------------------------|-------|-----|--------------------------------------|
| 税関申             | No | 商品 | 商品名                      | 船積数量           | 送状金額                             | 積出    | 備考  | 通関月日                                 |
| 告番号             |    | 番号 |                          |                |                                  | 港     |     | 税関記名押印                               |
| 130022<br>85800 | 1  | 1  | HYDROFLUORIC ACID<br>49% | 1. 00000<br>KG | F0B<br>1, 250, 000. 00000<br>EUR | 00001 | *** |                                      |
| 130022<br>85910 | 1  | 1  | HYDROFLUORIC ACID<br>49% | 1. 00000<br>KG | F0B<br>1, 250, 000. 00000<br>EUR | 00001 | *** | 輸出許可<br>2020/01/21<br>TOKYO<br>TOKYO |

# 申告業務を依頼する通関業者へ、当該電子ライセンスへのアクセス権限を、NACCS業務コード 「JCA 通関業者指定」にて、付与してください。

※JCAで指定したら、自動的に通関業者あてにライセンス番号が通知されるわけではありません! 税関申告を依頼する通関業者あてに、電子ラインセンス番号を正しくお伝えください。 ④通関業者指定から、⑤裏書き・⑥通関申告の通関業務への橋渡しが必要です!

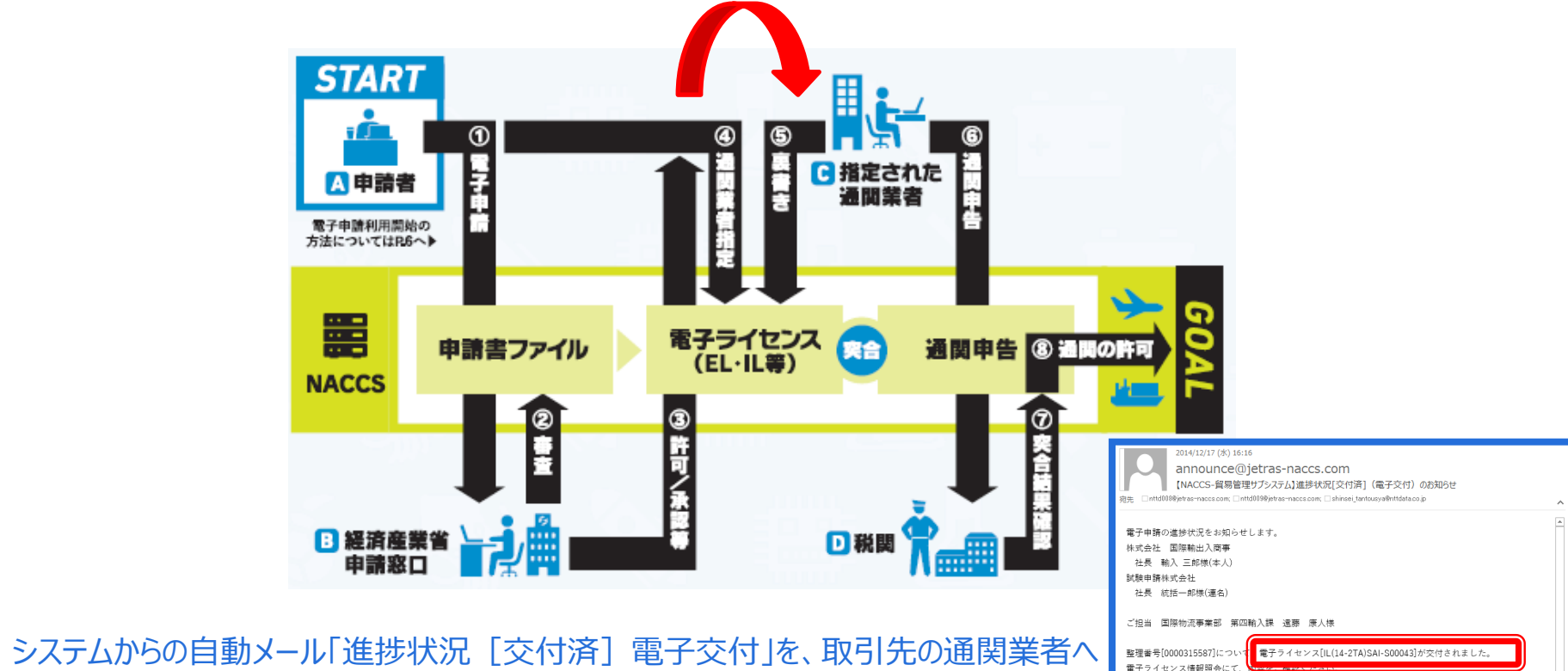

電子ライセンス番号

34

:注音>

このメールはシステムにより自動送信されています。 このメールに対して返信しないでください。 返信しても担当審査者には届きません。

輸出入・港湾関連情報処理センター株式会社

NACCS貿易管理サプシステム http://www.naccs.ip/

◆ システムからの目動メール「進捗状況」、交付済」電子交付」を、取引先の通関業者 転送することで、正確な電子ラインセンス番号を通知できます。

◆ JTS 電子ライセンス情報照会からダウンロードした電子ライセンスの交付イメージPDFを メール添付で、取引先の通関業者へ送信することも可能です。

### NACCS業務コード [JCA 通関業者指定] を立ち上げる。

- a. 交付された電子ライセンス番号を入力
- b. 申告業務を依頼する通関業者の利用者コード5桁を入力
- c. [送信] ボタンを押す

| IIII JCA 外為法 通開業者指定                                                                                                    | - 🗆 | × |
|----------------------------------------------------------------------------------------------------|-----|---|
| ファイル(E) 編集(E) 業務(J) 表示(Y) オプション(Q)                                                                                                    |     |   |
| 🗄 陀 元に戻す 👗 切り取り 🗈 コピー 🖺 貼り付け 🗄 🇀 外部ファイルを開く 🔚 名前を付けて保存 📑 印刷                                                                                                    |     |   |
| 🗄 🗌 新規業務画館 📲 送信 🔁 送信 フォルダーに保存 📗 添付ファイルの追加                                                                                                    |     |   |
|                                                                                                    |     | ^ |
|                                                                                                    |     |   |
| 人力情報特定番号                                                                                                    |     |   |
|                                                                                                    |     |   |
| 72-1/µA #1/x                                                                                                    |     |   |
| 許可承認証等番号米 G-CI-20-S10077 3.                                                                                                    |     |   |
|                                                                                                    |     |   |
|                                                                                                    |     |   |
|                                                                                                    |     |   |
| 利用者IDの先頭5桁を入力                                                                                                    |     |   |
| 利用者コード(通関業者) 通関業者指定権限の委任                                                                                                    |     |   |
| 利用者コード(通関業者)  通関業者指定権限の委任                                                                                                    |     |   |
|                                                                                                    |     |   |
| 業務メッセージ     →     →     →     →     →     →     →     →     →     →     →     →     →     →     →     →     →     →     →     →     →     →     →     →     →     →     →     →     →     →     →     →     →     →     →     →     →     →     →     →     →     →     →     →     →     →     →     →     →     →     →     →     →     →     →     →     →     →     →     →     →     →     →     →     →     →     →     →     →     →     →     →     →     →     →     →     →     →     →     →     →     →     →     →     →     →     →     →     →     →     →     →     →     →     →     →     →     →     →     →     →     →     →     →     →     →     →     →     →     →     →     →     →     →     →     →     →     →     →     →     →     →     →     →     →     →     →     →     →     →     →     →     →     → |     |   |
|                                                                                                    |     |   |
|                                                                                                    |     |   |
| 利用者コード(通関業者) 通関業者指定権限の委任                                                                                                    |     |   |
|                                                                                                    |     |   |
|                                                                                                    |     |   |
| 業務回有储報 利用者コード(通関業者) 〕通関業者指定権限の委任                                                                                                    |     |   |
|                                                                                                    |     |   |
| 利用者コード(通関業者)                                                                                                    |     | ~ |
| VMJY3100                                                                                                    |     |   |

※申告業務を依頼する通関業者の利用者コード5桁は、予めお取引先の通関業者へ確認ください。 事業所毎に、5桁のNACCS利用者コード(通関業者)があります。

# 目次4. 各種変更(申請者情報、原許可証、CP/CL)について

- I. NACCS利用者IDに紐付く申請者情報の変更が生じた場合 (電子化・効率化推進室への申請者届出[変更]の届出のご案内)
- II. 原許可証の交付内容(申請者情報を含む)に変更が生じた場合
- III. 特別一般包括許可のCP/CLの変更届出について(汎用申請のご案内)

IV. 一般包括申請における統括責任者及び該非確認責任者のシステム登録

### ※経済産業省への申請者届出 [変更] の手続きは、下記URLをご参照ください。

https://www.meti.go.jp/policy/external\_economy/trade\_control/05\_naccs/02\_application/shinsei.html

NACCS利用者IDに紐付く申請者情報(社名、代表者名、住所等)に変更が生じた場合は、経済産業省へ申請者情報の 届出[変更]が必要です。変更内容に応じた必要書類一式を書面にて、電子化・効率化推進室あてに郵送提出ください。 なお、2020年12月28日から押印が不要になりました。

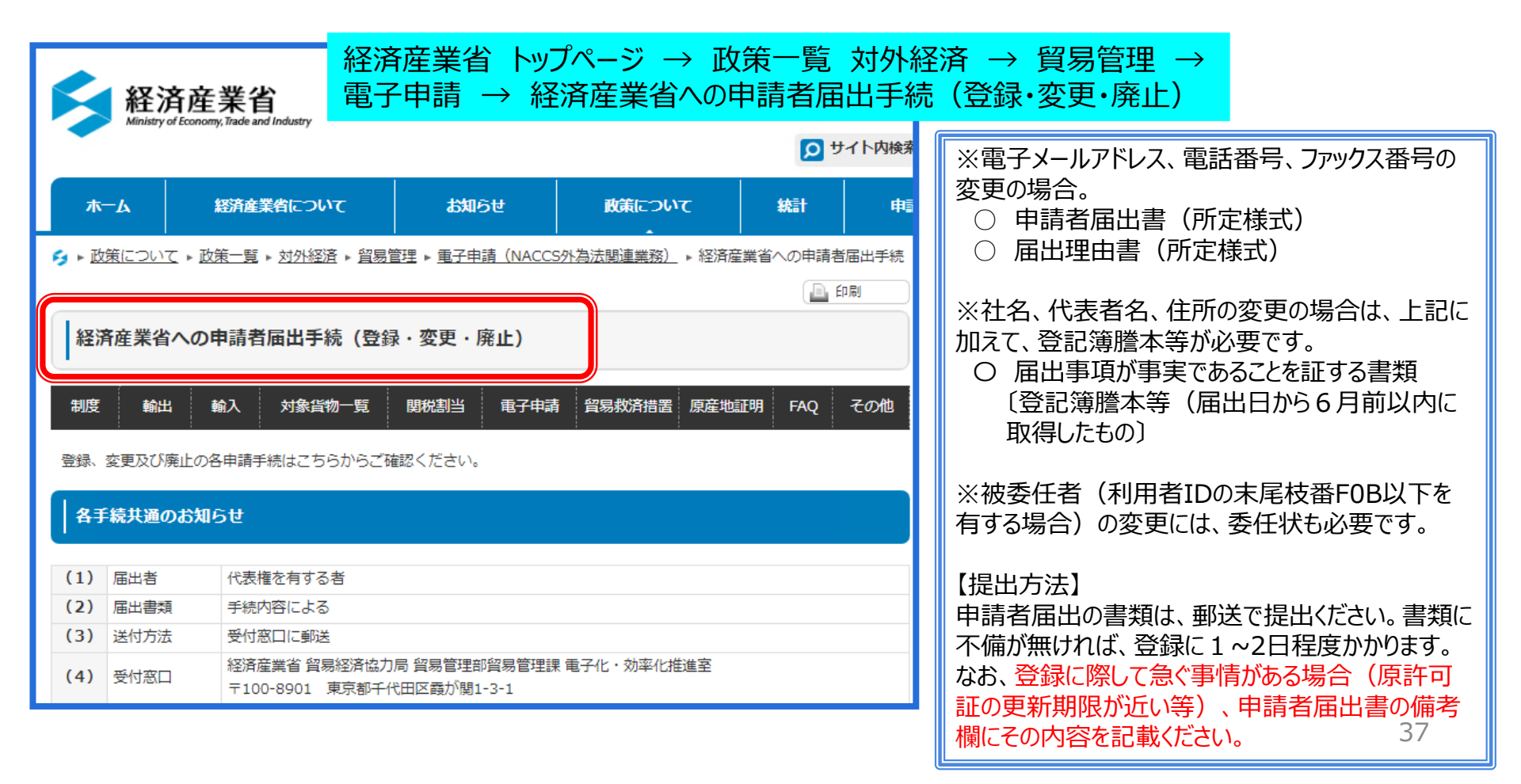

II. 原許可証の交付内容に変更が生じた場合

## 有効期限の延長や、仕向地の変更等、交付済み原許可証への変更については、 書面申請と同様に、ライセンス交付窓口あてにお問い合わせください。

※申請者情報(社名・住所)に変更が生じた場合、交付窓口へ訂正申請を行う前に、 電子化・効率化推進室での申請者届出[変更]の手続きを完了させてください。

| 輸出貿易管理令別表第一の<br>個別輸出許可<br>特定包括許可等(※) | 安全保障貿易審査課       | TEL: 03-3501-2801 |
|--------------------------------------|-----------------|-------------------|
| 輸出貿易管理令別表第二の<br>輸出承認<br>武器類輸入承認等     | 貿易審査課           | TEL: 03-3501-1659 |
| ワシントン条約対象動植物の<br>輸出入の承認等             | 野生動植物貿易審査課      | TEL: 03-3501-1723 |
| 水産物の輸入割当・輸入承認<br>さけ・ます輸入承認等          | 農水産室            | TEL: 03-3501-0532 |
| まぐろ輸入事前確認                            | 水産庁<br>貿易管理部国際課 | TEL: 03-3502-8204 |

(※)安全保障貿易管理については、下記URL末尾の連絡先もあわせてご確認ください。 https://www.meti.go.jp/policy/anpo/

## 一般/特別一般包括輸出許可等は、地方経済産業局各窓口にて受け付けております。

| 北海道経済産業局    | 総務企画部 国際課 | TEL: 011-709-1752 |
|-------------|-----------|-------------------|
| 東北経済産業局     | 総務企画部 国際課 | TEL: 022-221-4907 |
| 関東局 東京通商事務所 | 業務課 / 総務課 | TEL: 03-5842-7071 |
| 関東局 横浜通商事務所 | 総務課       | TEL: 045-212-1105 |
| 中部経済産業局     | 地域経済部 国際課 | TEL: 052-951-4091 |
| 近畿経済産業局     | 通商部 通商課   | TEL: 06-6966-6034 |
| 神戸通商事務所     | 総務課       | TEL: 078-393-2682 |
| 中国経済産業局     | 産業部 国際課   | TEL: 082-224-5659 |
| 四国経済産業局     | 産業部 産業振興課 | TEL: 087-811-8525 |
| 九州経済産業局     | 国際部 国際課   | TEL: 092-482-5425 |
| 沖縄経済産業部     | 商務通商課     | TEL: 098-866-1731 |

# Ⅲ. 特別一般包括許可のCP/CLの変更届出について(汎用申請のご案内)

# CP/CLに関するご相談は、経産省 安全保障貿易検査官室あてにお問い合わせください。

# <u>※2022年5月より、CP/CLに関する各種届出は、</u> NACCS業務メニュー「JAH:汎用申請」のご利用が可能になりました。

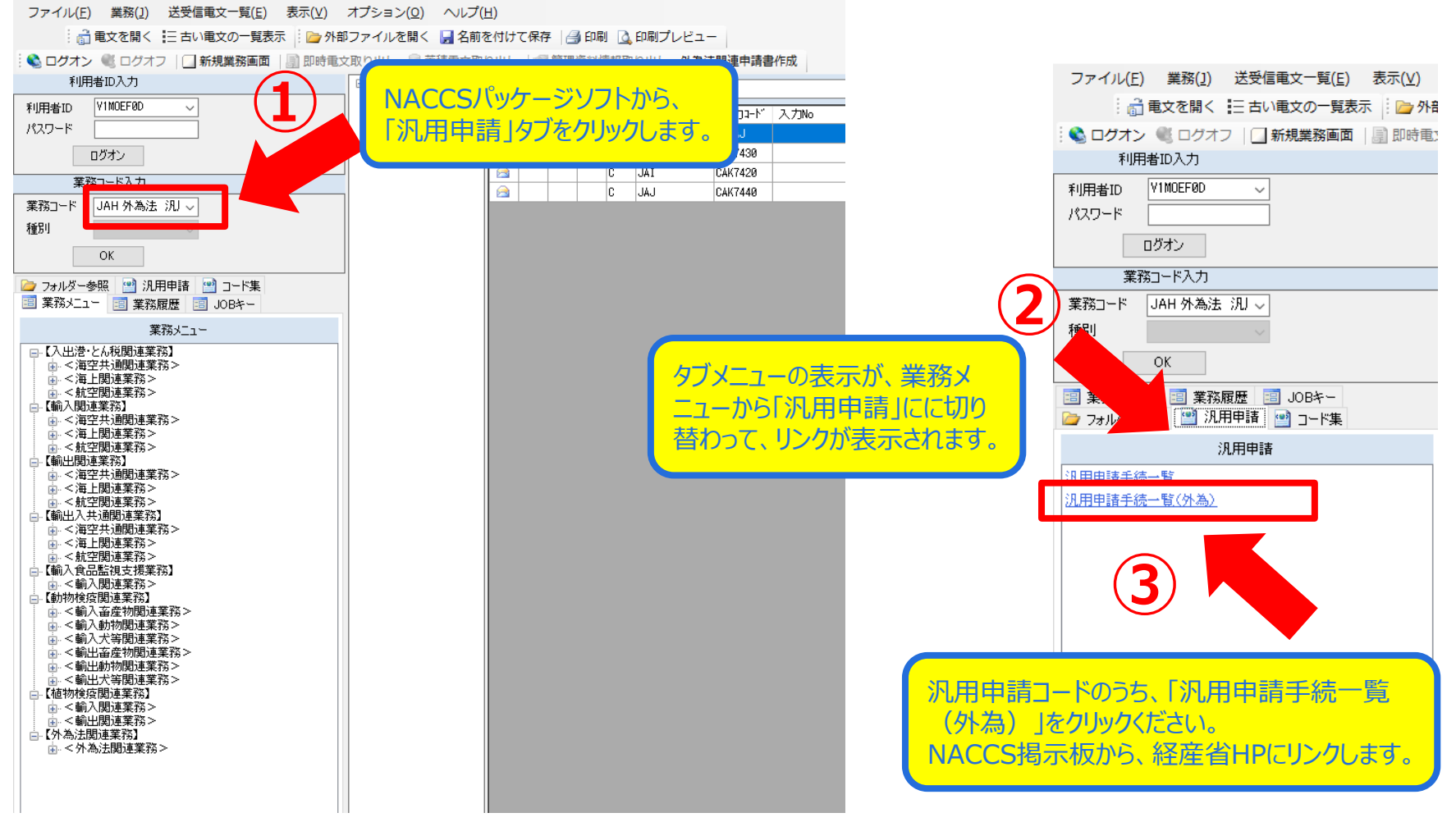

# Ⅲ. 特別一般包括許可のCP/CLの変更届出について(汎用申請のご案内)

## 「JAH:汎用申請」では、履行報告に加えて、CP/CL関係の届出も可能です。

※なお、履行報告(旧: JAH履行報告)については、対象許可証が、電子申請して交付されたものに限ります。

| □ JAH 外為法 汎用申請<br>ファイル(E) 編集(E) 業務(1) 表示(1)<br>… ○ 元に戻す ▲ 切り取り □ □ 日<br>… □ 新規業務画面 □ □ 送信 □ 3 送信フォル | 2) オプション(Q)<br>ビー 風 貼り付け 🗄 🗁 外部ファイルを開く 🍡 🖉 🎝                                          |                                        | ファイルまで、合計<br>す。             |               |
|----------------------------------------------------------------------------------------------------|---------------------------------------------------------------------------------------|----------------------------------------|-----------------------------|---------------|
| システム識別<br>外為法関連業務<br>入力情報特定番号<br>添付ファイル<br>ファイル名<br>サイズ                                             | <b>汎用申請様式</b><br>汎用申請区分米<br>履行報告等対象許可承認証等番号<br>申請担当者 部署名米<br>申請担当者 氏名米                | NACCS申請したもの                            |                             |               |
| 入力項FD:イド       汎用申 区分を入力       - 務メッセージ       コード     内容                                            | 申請担当者 電話番号*         申請担当者 FAX         申請担当者 メールアドス*         備考         汎用申請区分は、2桁の数字で |                                        |                             |               |
| 事項を入力し、必要なファイ<br>忝付されていることを確認し、<br>ボタンをクリックしてください。                                                  | 入力項目ガイドの画面には、表<br>経産省HP(NACCS掲示板か<br>汎用申請の対象手続一覧をご<br>字を手入力ください。                      | 示されていません。<br>らアクセス可能)より、<br>確認のうえ、2桁の数 | - 必要事項を手入力くだ<br>水色マーカー部分は必ず | さい。<br>須項目です。 |
| 業務固有情報                                                                                              |                                                                                       |                                        |                             |               |

必要ルが

# IV. 一般包括申請における統括責任者及び該非確認責任者のシステム登録

### 「JAJ:申請者届出呼び出し」からの該非判定責任者情報の登録方法

一般包括輸出許可の申請に際して、統括責任者及び該非確認責任者をNACCS業務メニューJAJから登録ください。

| N netNACCS                                      |
|-------------------------------------------------|
| ファイル(F) 業務(J) 送受信電文一覧(E) 表示(V) フ                |
| 📄 電文を聞く 📰 古い電文の一覧表示 🛛 🎦 外部ファイルを                 |
| 🕴 😋 ログオン 🔍 ログオフ   🛄 新規業務画面   📄 即時電文制            |
| 利用者四入力                                          |
| 利用者ID                                           |
| 1927-14                                         |
| ログオン                                            |
| 業務コード入力                                         |
| 業務コード 新潟信用電気機 🗸                                 |
| 程60 ~                                           |
| OK                                              |
| ○ フォルダー参照 ● 汎用申請 ● コード集 ○ 英語メースト ○ #2257年 ○ いつた |
|                                                 |
|                                                 |
|                                                 |
| ( 田 ○朝正開設未形 <sup>2</sup> ) □【29易管理サブシステム】       |
| 由 <外為法関連業務≻<br>↓ JTS 外為法 電子ライヤンス情報服金            |
| - JTB 外為注 連書情報呼出し<br>- IDB 外為注 連書情報呼出し          |
| JTG 外為注 裏書取消情報呼出し                               |
| JAB 外為法 新規"電子之1亿)X0局1正甲腈<br>JAB 外為法 補正申請        |
|                                                 |
| - JAH 外熟法 履行報告等中語<br>- JAM 外為法 必要添付書書等開合        |
| - JAF 外為法 添付書類要追加申請                             |
| -JAP THALL MANAGER                              |
|                                                 |
| JCA 外路法 通關業者指定<br>JCL 外為法 指定溶液通関業者現金            |
| 1. JCC 外淘法 指定済み通販業者解除呼出し 🗸                      |
| F1-337後期 全部提紧张 医电力的时候 日期时有2                     |

- ① NACCS < 外為法関連業務>より、「JAJ外為法 申請者届出呼び出し」をクリック
- ② 切り替わった「JAJ 申請者届出呼び出し」画面にて、区分とNACCS利用者IDを入力
  - ◆区分は、次の3つから選択ください
    - 「R:照会」/「A:新規登録」/「U:変更」
  - ◆NACCS利用者IDは、V1で始まるNACCS利用者IDの8桁を入力ください
- ③ 「送信」ボタンをクリック。利用者IDで登録された申請者情報が表示されます(次頁へ)

|                                      | F                                                                                                    |  |
|--------------------------------------|----------------------------------------------------------------------------------------------------|--|
| III JAJ 75向広 単語石油田野田し                | - L                                                                                                    |  |
| ファイル(F) 編集(E) 業務(J) ション(O)           |                                                                                                    |  |
| 🔁 元に戻す 👗 切り取り 📴 フピー 🦙 (け 📄 外部ファイルを開  | く 📙 名前を付けて保存 🛛 🚑 印刷                                                                                             |  |
| … □ 新規業務画面  □ 送信   □ 送               | の追加                                                                                                    |  |
| システム識別                               |                                                                                                    |  |
| 外為法関連業務 🗸                            |                                                                                                    |  |
| 入力情報特定番号                             |                                                                                                    |  |
|                                      | 区分米 🗛 🗸                                                                                                    |  |
| 添付ファイル                               |                                                                                                    |  |
| ファイル名 サイズ                            | NACCS利用者ID米 V1.IV2200                                                                                           |  |
|                                      |                                                                                                    |  |
|                                      | 次田士 Z 満別兵皇                                                                                                    |  |
|                                      | Contraction of the second second second second second second second second second second second second second s |  |
| 入力項目ガイド                              |                                                                                                    |  |
| ************************************ |                                                                                                    |  |
| 果務メッセーン                              |                                                                                                    |  |
|                                      |                                                                                                    |  |
|                                      |                                                                                                    |  |
| 業務回有情報                               |                                                                                                    |  |
| 業務回有情報                               |                                                                                                    |  |
| 業获回有储報<br>//JJY2200                  |                                                                                                    |  |

# IV. 一般包括申請における統括責任者及び該非確認責任者のシステム登録

### 「JAJ:申請者届出呼び出し」からの該非判定責任者情報の登録方法

「JAJ:申請者届出呼出し」画面にて、申請者自らが登録/変更できるのは、表示された画面(下)の該非判定責任者情報のみです。 表示された画面(上)の申請者情報の登録/変更は、申請者届出通達により、電子化・効率化推進室あてに申請者届出の提出が必要です!

- ④ 切り替わった画面の下部「該非判定責任者情報」(統括責任者と該非確認責任者に関する情報)を入力
- ⑤ 「送信」ボタンをクリック

| ■ JA01 外為法 申請者届出登録         ファイル(F) 編集(E) 実務(J)         ● 元に戻す 当         ● 新規実務画(1)         ● 新規実務画(1)         ● 新規実務画(1)         ○ 新規実務画(1)         ○ 新規実務画(1)         ○ 新規実務画(1)         ○ 新規実務画(1)         ○ 第10         ○ 第10         ○ 第10         ○ 第10         ○ 第10         ○ 第10         ○ 第10         ○ 第10         ○ 第10         ○ 第10         ○ 第10         ○ 第10         ○ 第10         ○ 第10         ○ 第10         ○ 第10         ○ 第10         ○ 第10         ○ 第10         ○ ○ ○ ○ ○ ○ ○ ○ ○ ○ ○ ○ ○ ○ ○ ○ ○ ○ ○ | ×      ×      ×      ×      ×      ×      ×      ×      ×      ×      × | 注意!<br>画面上段の「申請者届出情報」に<br>記載された内容は、電子ライセンス<br>に標記される申請者情報です。<br>「申請者情報」の登録/変更は、<br>画面入力だけでは完了しません。<br>別途、経済産業省 電子化・効率<br>化推進室への申請者届出(変更)<br>手続きが必要です。 |
|----------------------------------------------------------------------------------------------------|-------------------------------------------------------------------------|----------------------------------------------------------------------------------------------------|
| 業務固有情報                                                                                                    | 申請者 メールアドレス米 nttd0020jetras-naccs.com                                   | <b>A</b>                                                                                                    |
|                                                                                                    | 該非判定責任者情報                                                               |                                                                                                    |
| V1JY2200                                                                                                    | 統括責任者  役職  代表取締役社長<br>統括責任者  氏名  申請 太郎                                  |                                                                                                    |
|                                                                                                    | 該非確認責任者 役職 輸出管理室 室長<br>該非確認責任者 氏名 申請 次郎                                 | 43                                                                                                    |

# 目次5.問い合わせ先窓口のご案内(NACCSへルプデスク)

### NACCSセンター トップページ $\rightarrow$ 「NACCS操作方法 お問い合わせ」をクリック!

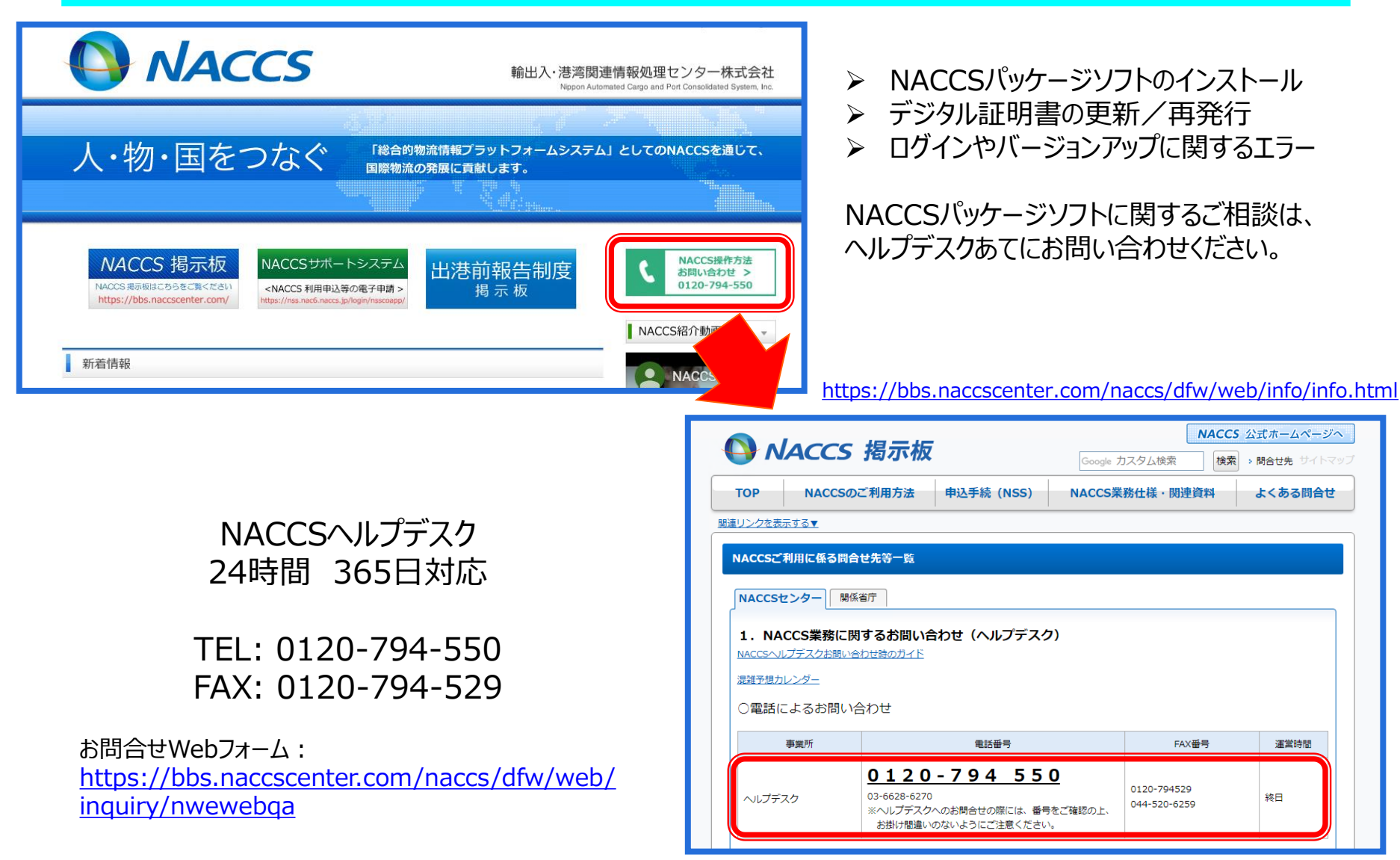

# 目次5. 問い合わせ先窓口のご案内(経済産業省 電子化・効率化推進室)

### 経済産業省 トップページ → 政策一覧 対外経済 → 貿易管理 → 電子申請

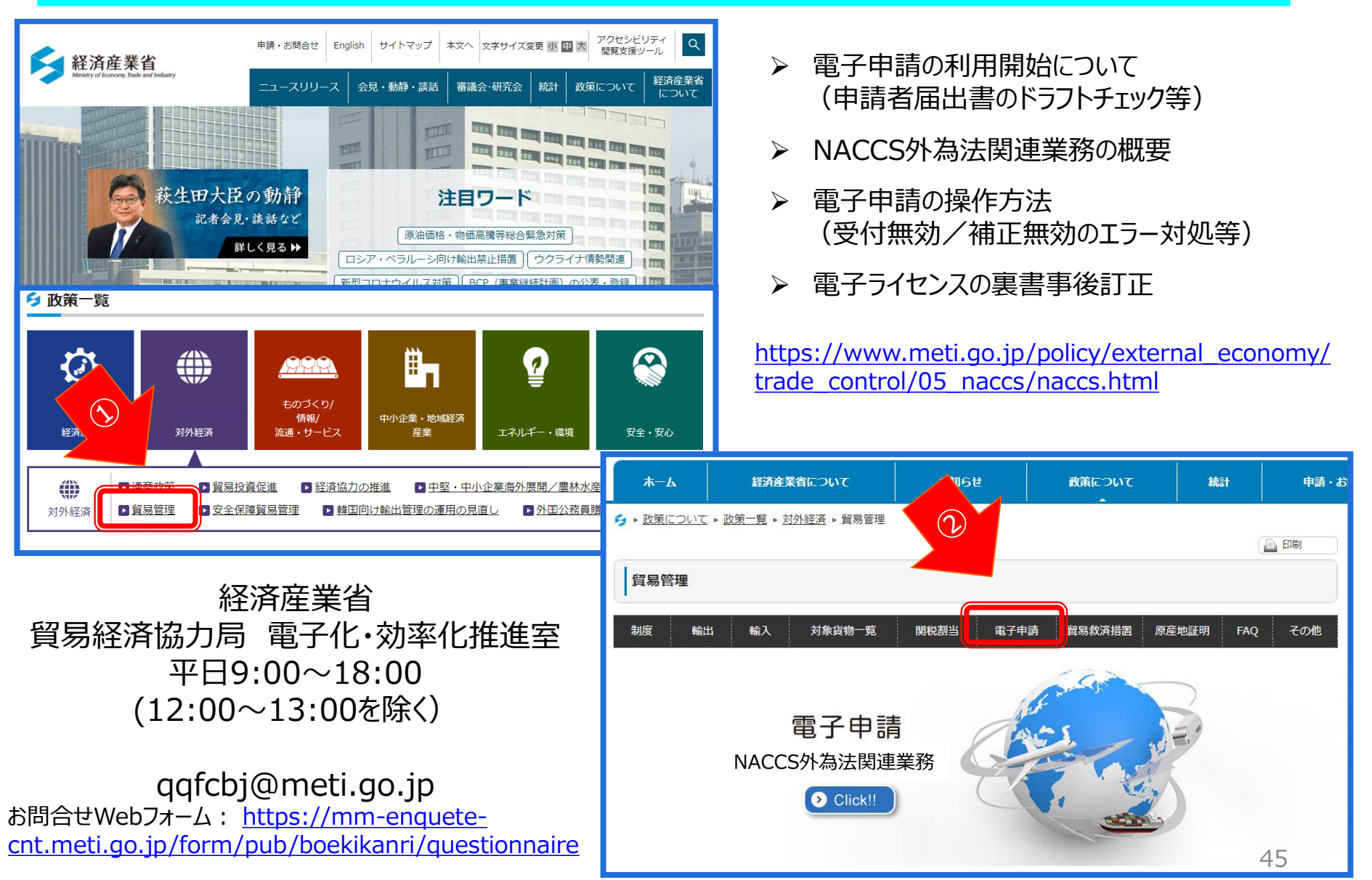

# ご静聴ありがとうございました。

# 本資料に関するお問合せ先: 経済産業省 貿易経済協力局 貿易管理部 貿易管理課 電子化・効率化推進室

qqfcbj@meti.go.jp ※ご質問は、随時、メールにて承ります。